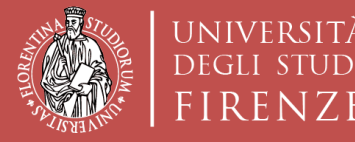

Scuola di Architettura DIDA

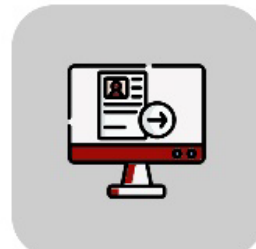

# Tutorial TURUL Online Application

### Erasmus+ Traineeship call Sede Generica and Sede Nominativa OUTGOING STUDENTS

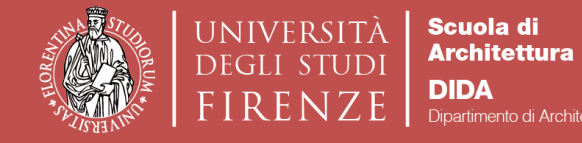

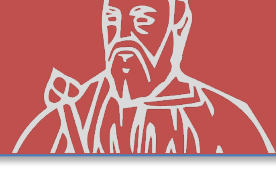

The University Announcement (Call) indicates the requirements necessary for admission, the method of participation, the deadline for submitting the application and the link with the list of generic locations. In particular, the Call provides for two distinct competitions, one for the generic location and one for the nominative/registered location. It is not possible to apply for both competitions in the same academic year.

The application for participation must be completed exclusively via the **TURUL** application, with the subsequent sending of the **Letter of Intent** to the International Relations Office of the UNIFI's School of Architecture in the case of application for a registered office (Sede Nominativa).

The student who decides to compete for a company affiliated with the School is to participate in the *«Selection for the formation of rankings for ERASMUS+ international mobility for traineeships – Proposed Destination» (Sede Generica)*;

The student who decides to compete independently for a proposed company is to participate in the *«Selection for the formation of rankings for ERASMUS+ international mobility for traineeships – Personal Choice»* (Sede Nominativa).

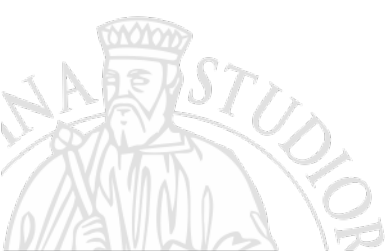

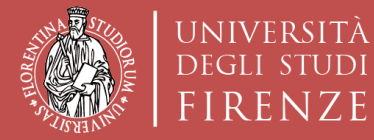

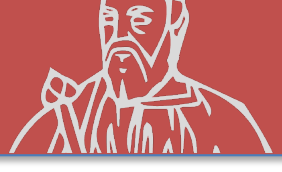

### HOW TO APPLY TURUL

#### https://ammissioni.unifi.it/

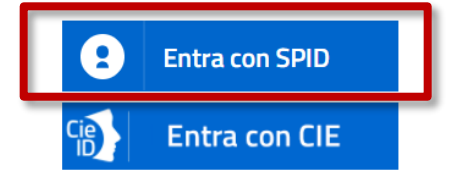

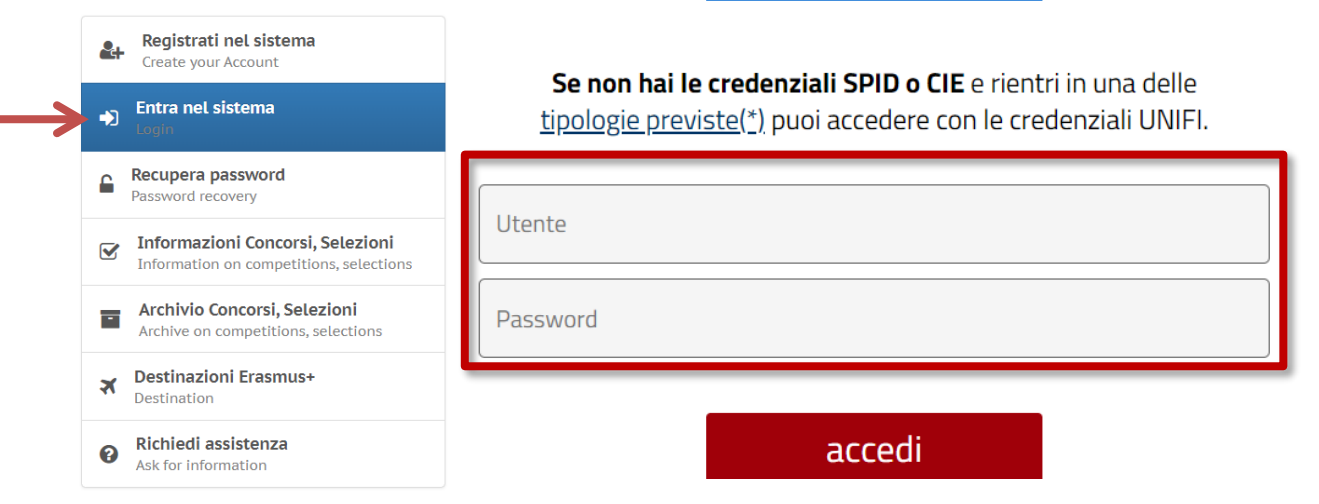

Sign up via

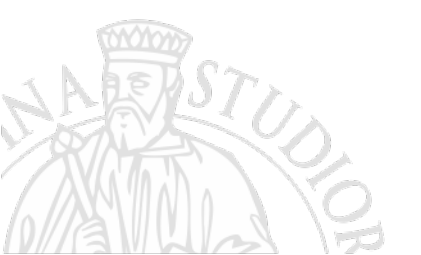

#### **SPID or UniFi Credentials**

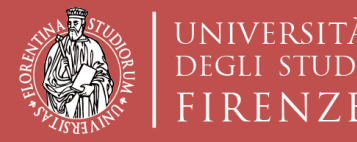

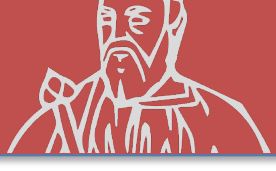

(Option A) **Competition Registration Erasmus+ Traineeship** «Sede Generica» (Proposed Destination) (destinations proposed by the **School of Architecture**)

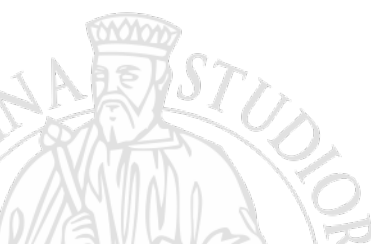

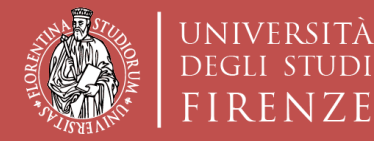

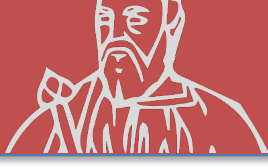

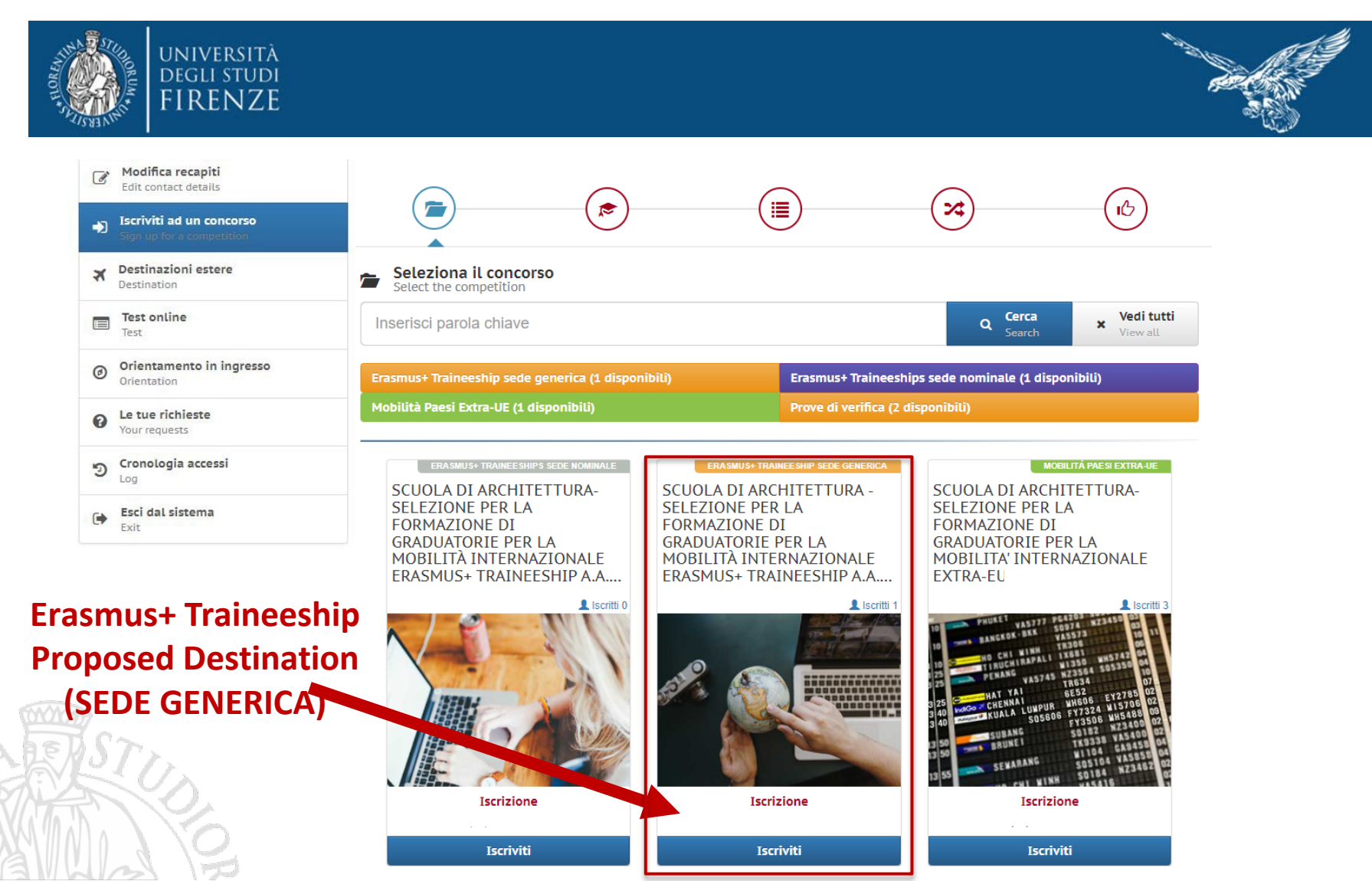

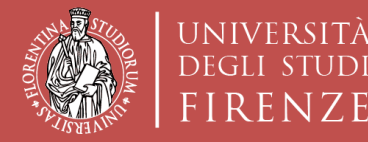

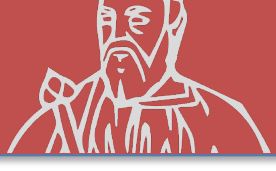

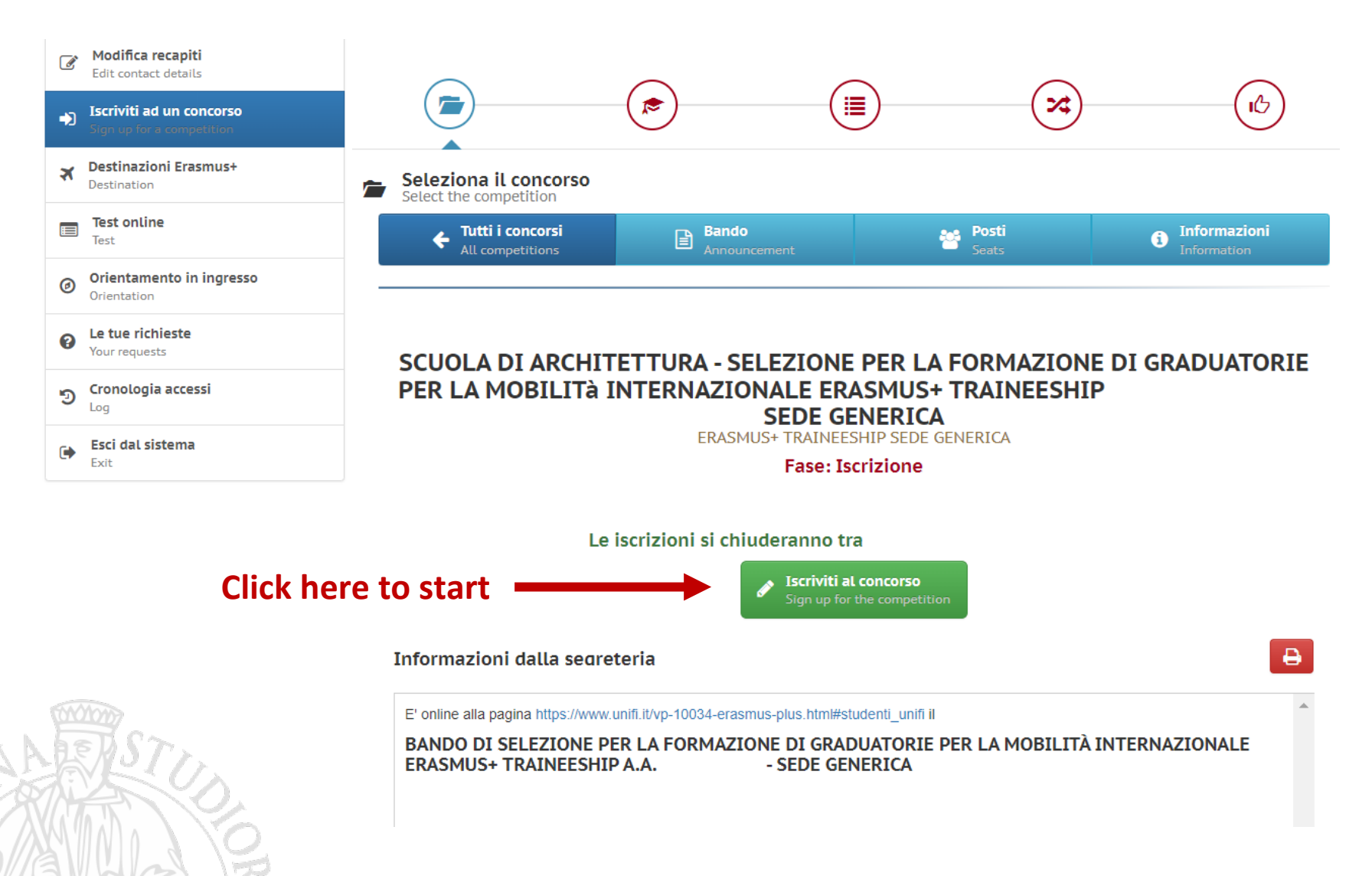

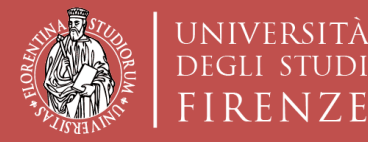

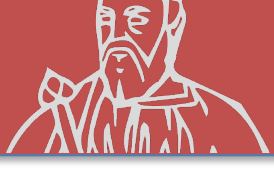

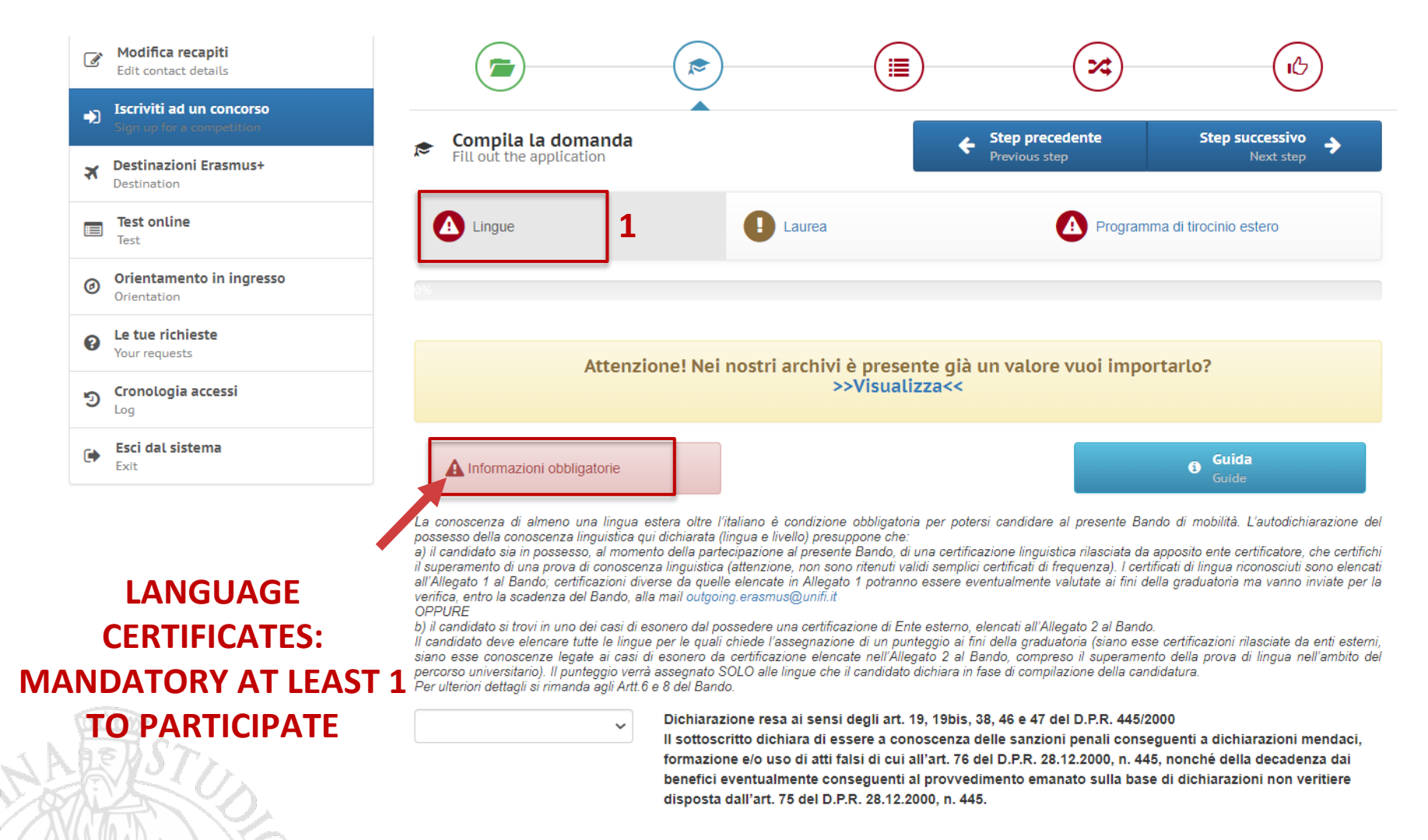

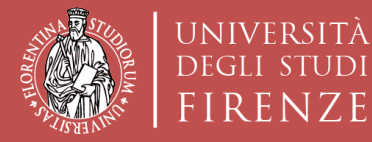

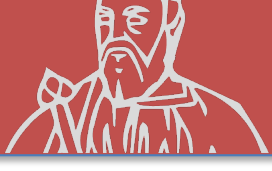

### **COMPETITION REGISTRATION «Sede Generica»**

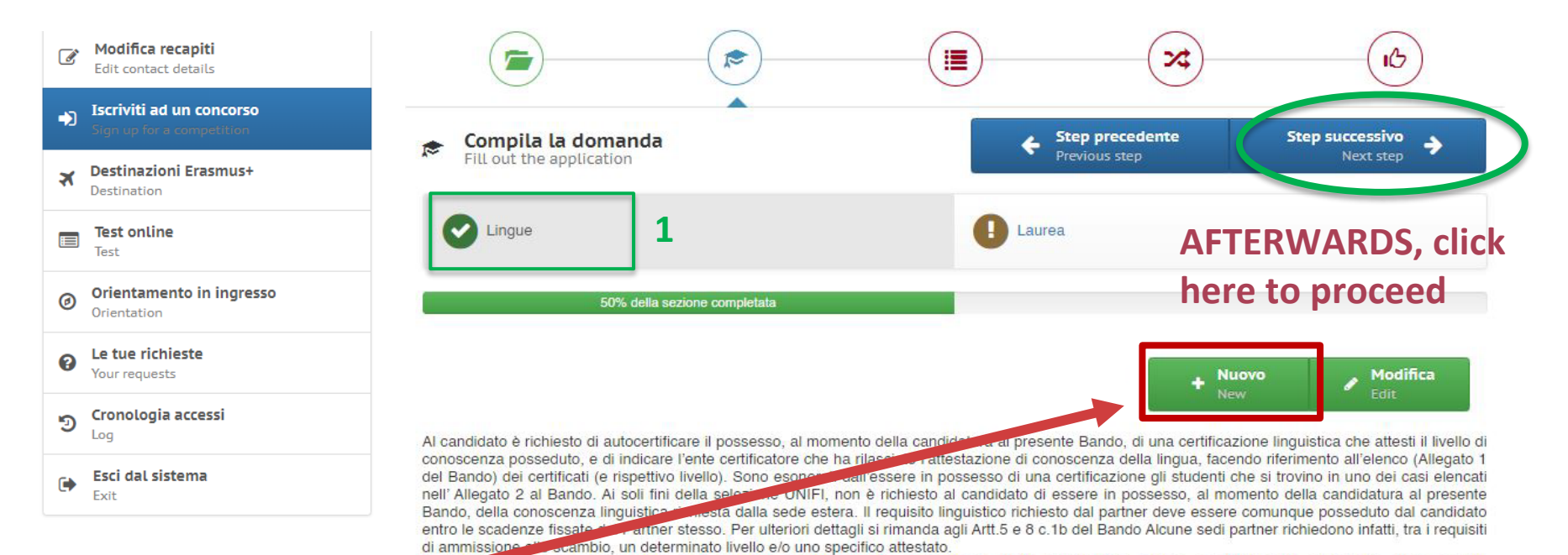

SI

necessariamente acquisito e certificabile prima della partenza o entro le scadenze e con le modalità fissate dal partner stesso.

#### ADD HERE ANY OTHER LANGUAGE CERTIFICATES IN POSSESSION

|                            | formazione e/o uso di atti faisi di cui all'art. 76 dei D.P.R. 28.12.2000, n. 445, nonché della decadenza dal<br>benefici eventualmente conseguenti al provvedimento emanato sulla base di dichiarazioni non veritiere<br>disposta dall'art. 75 dei D.P.R. 28.12.2000, n. 445. |
|----------------------------|----------------------------------------------------------------------------------------------------|
| Lingue stranlere:          | INGLESE                                                                                                    |
| Livello di conoscenza:     | C1 - Livello avanzato                                                                                                    |
| Tipo di certificazione:    | CLA - Univeristà degli Studi di Firenze (certificato non richiesto)                                                                                                    |
| Rilasciato presso:         | CLA - Centro Linguistico Ateneo                                                                                                    |
| Denominazione certificato: |                                                                                                    |

🕡 livello di conoscenza, non richiesto espressamente al momento della candidatura, anche se fortemente consigliato, deve essere

Dichlarazione resa al sensi degli art. 19, 19bis, 38, 46 e 47 del D.P.R. 445/2000

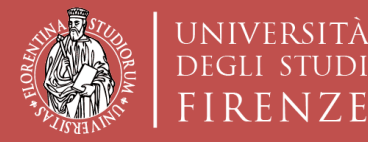

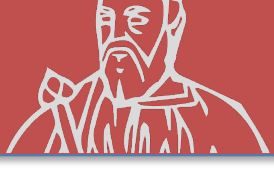

### **COMPETITION REGISTRATION «Sede Generica»**

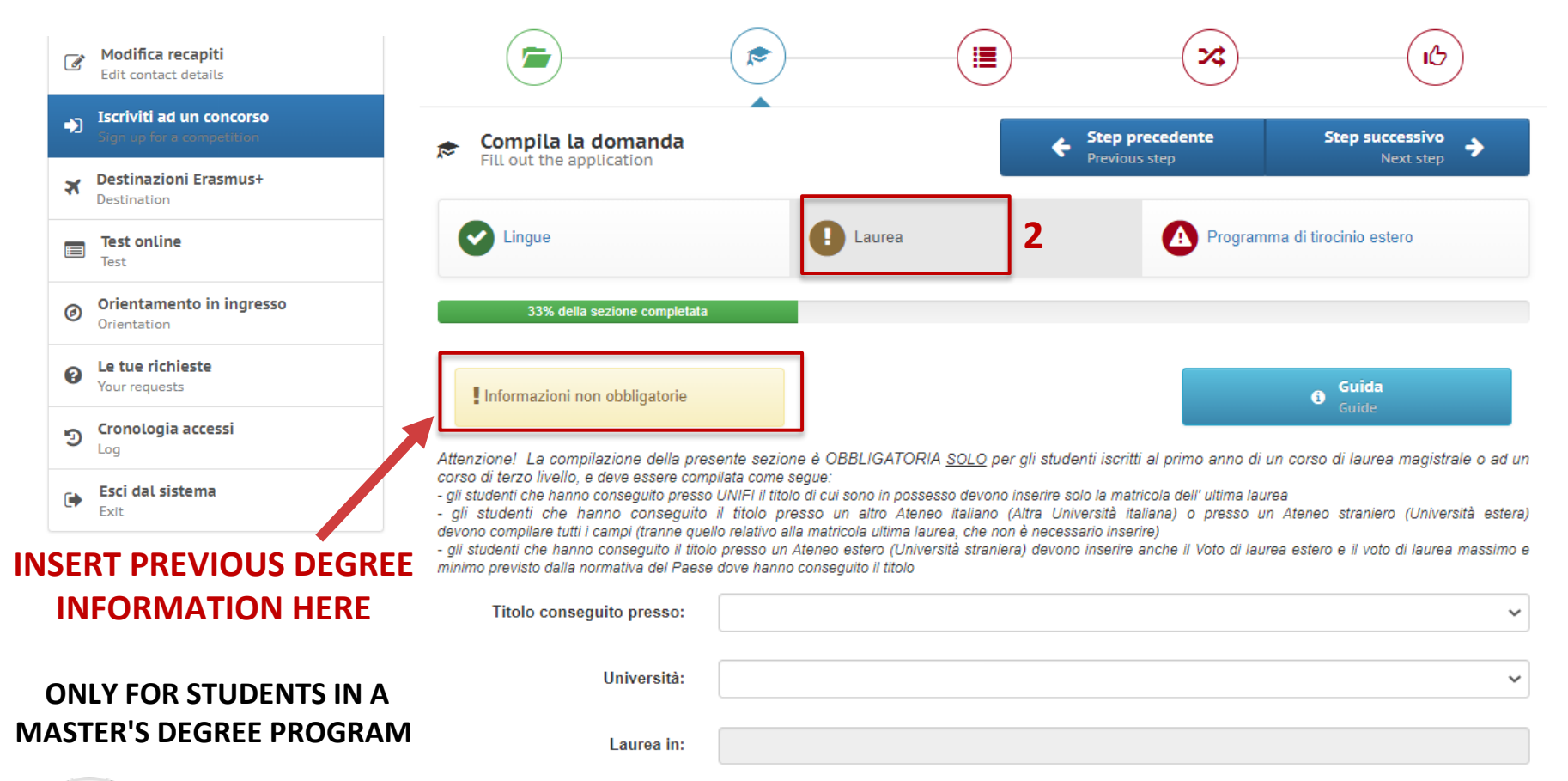

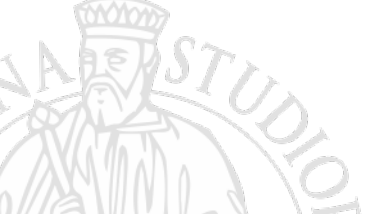

Matricola ultima laurea:

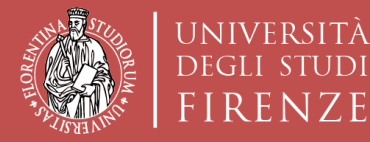

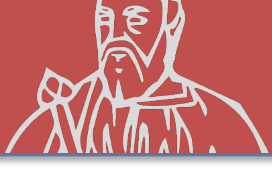

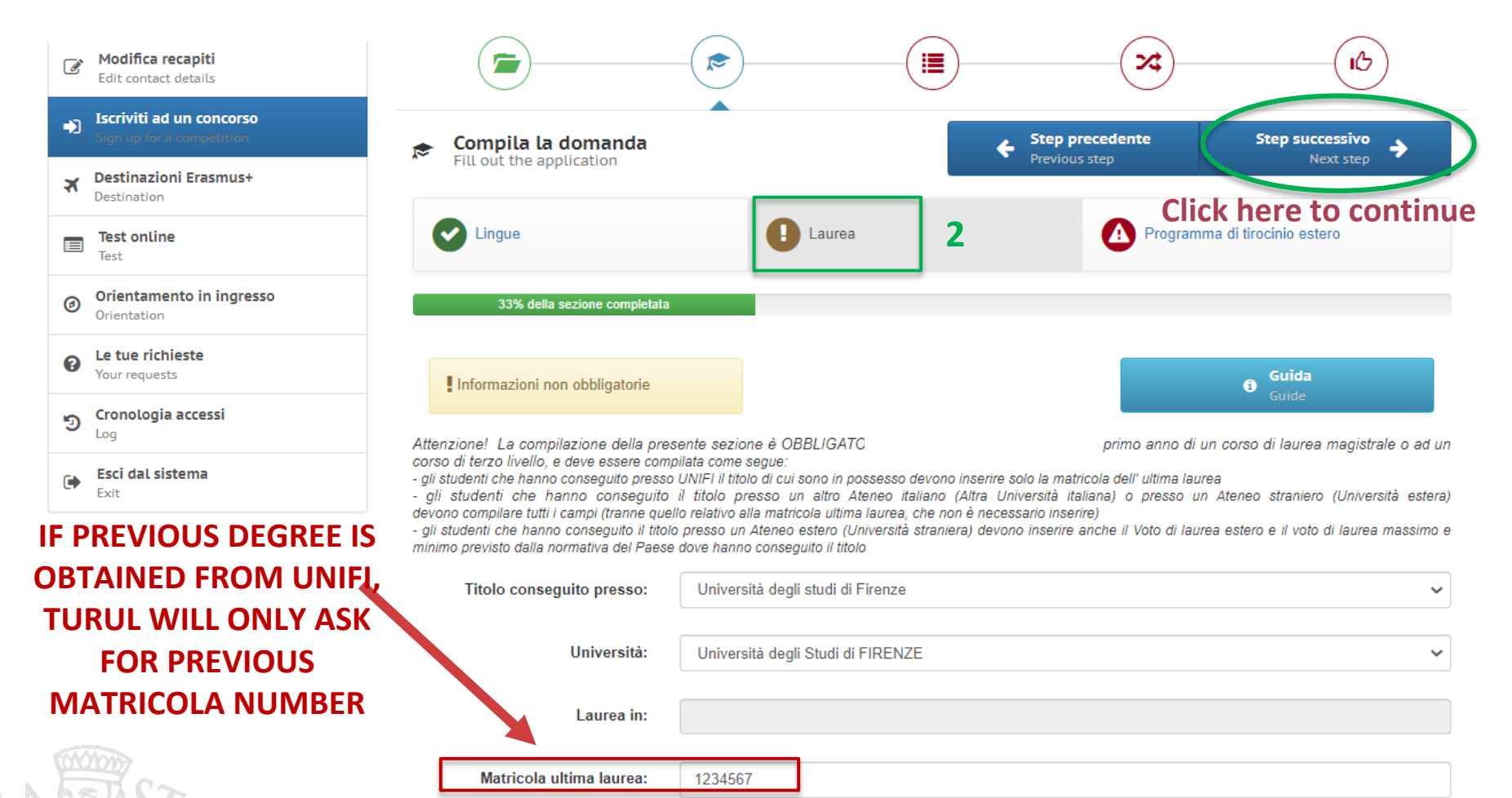

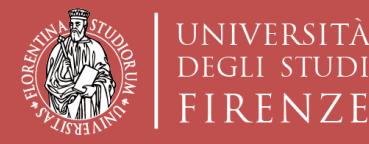

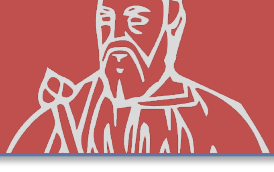

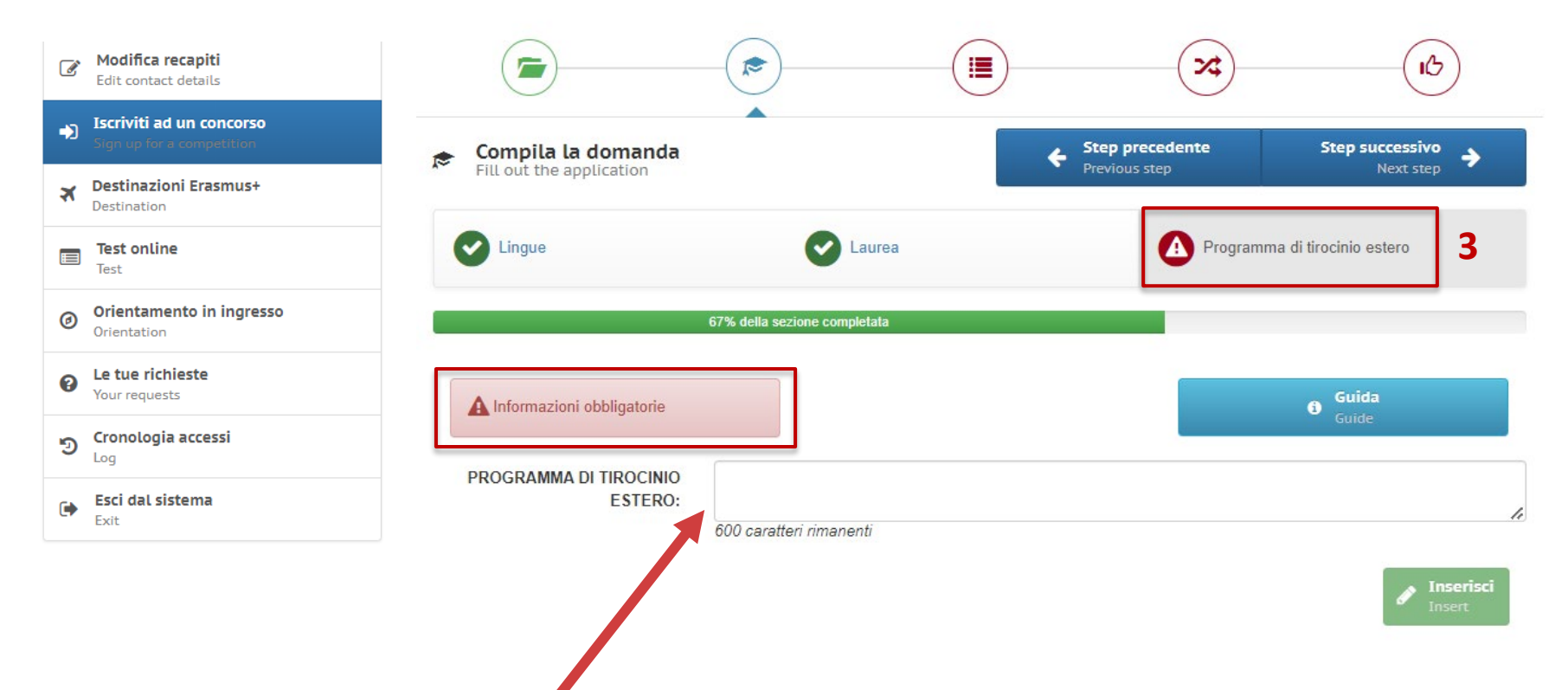

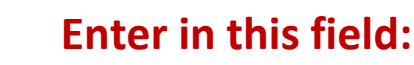

- 1. Type of internship (CURRICULAR/VOLUNTARY/POST GRADUATE)
- 2. Brief description of the activity, if you are already know it
- 3. CFUs of the internship activity

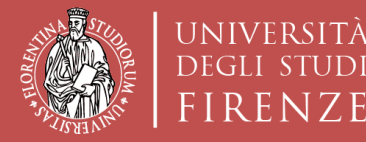

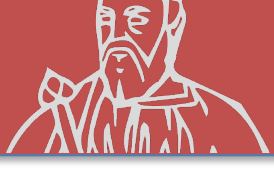

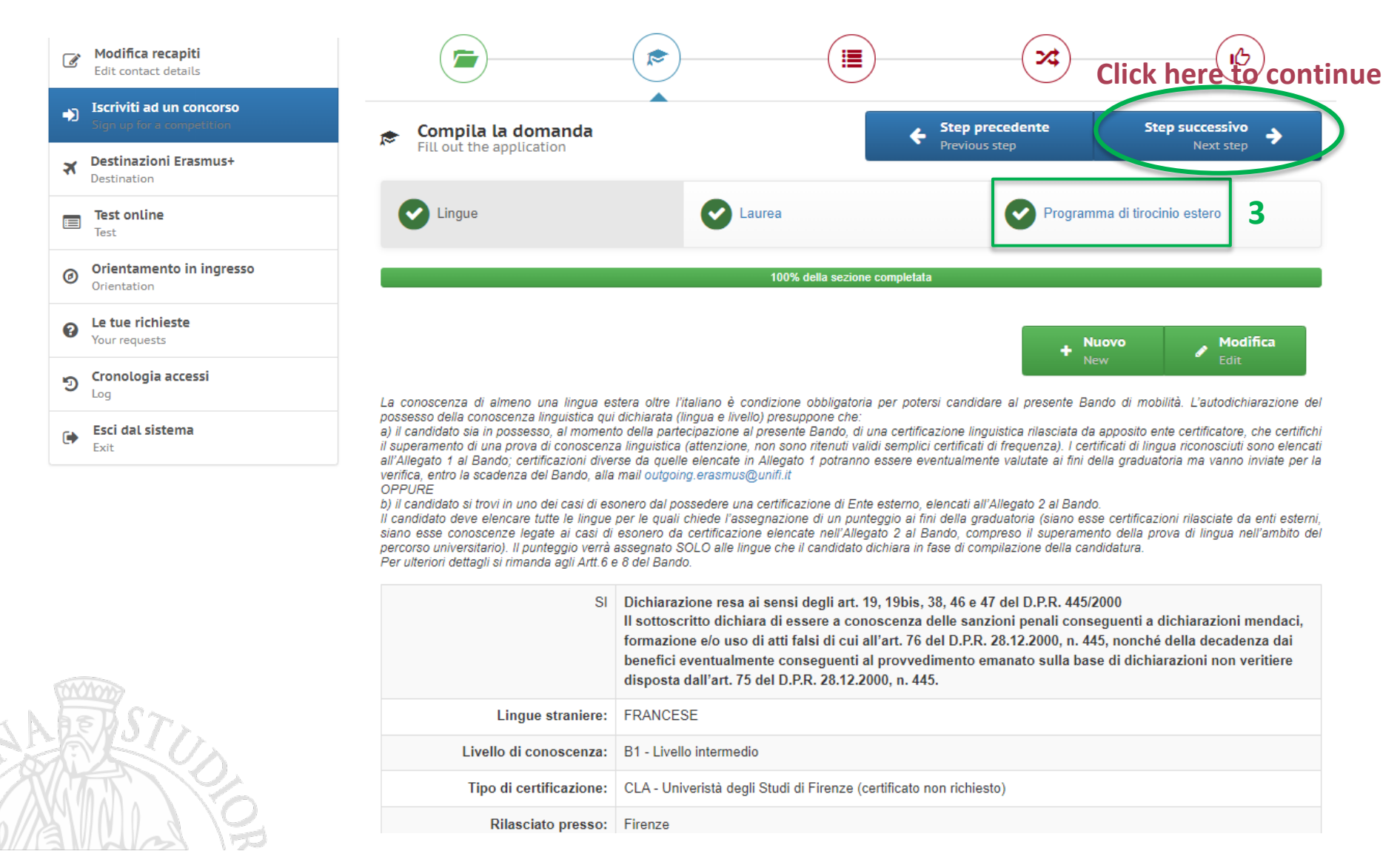

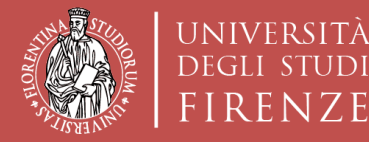

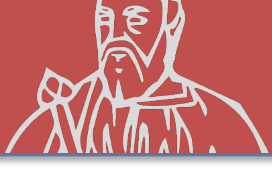

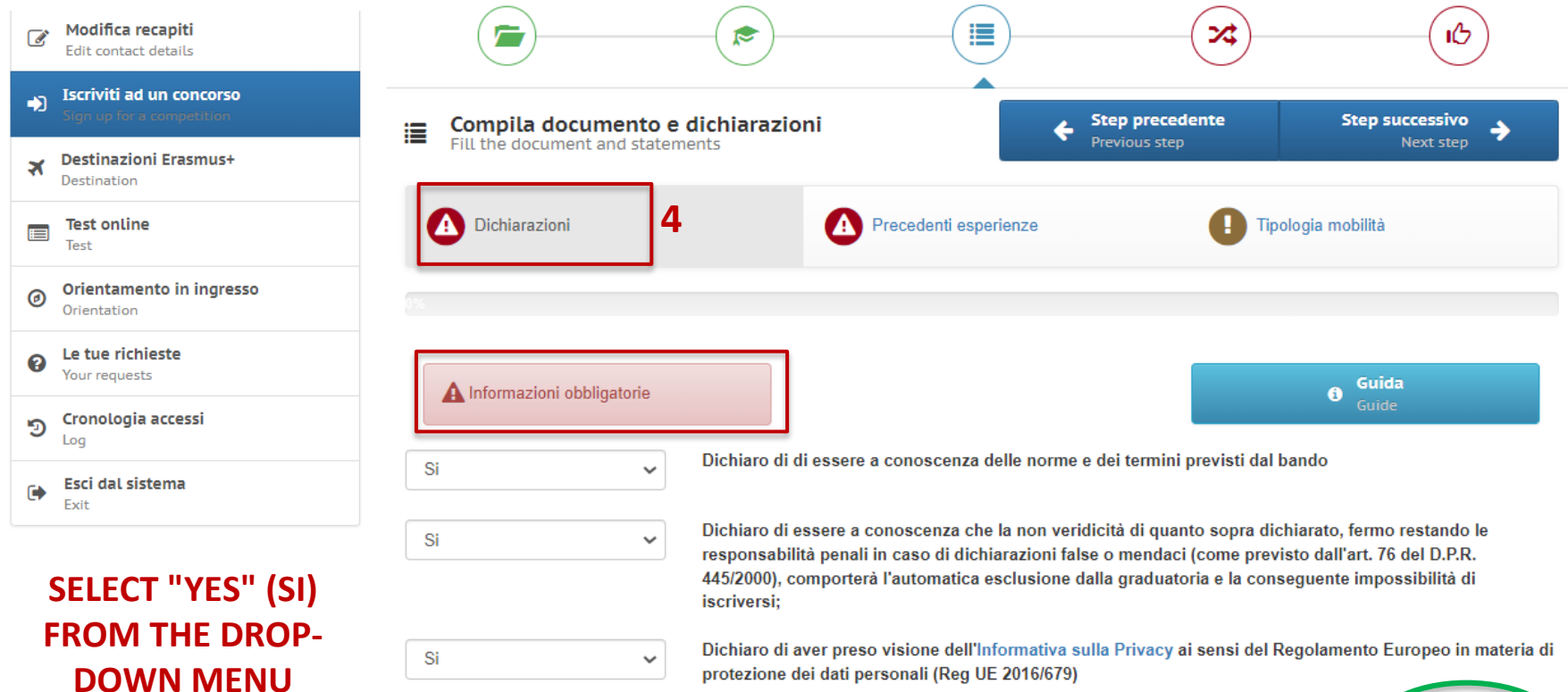

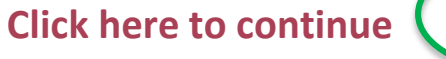

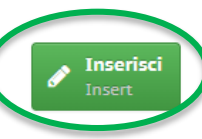

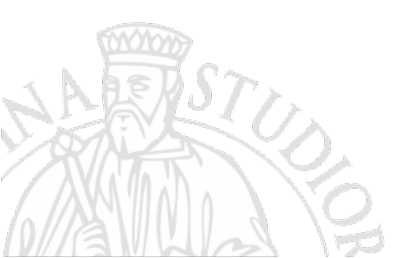

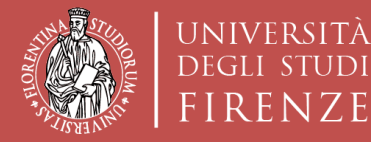

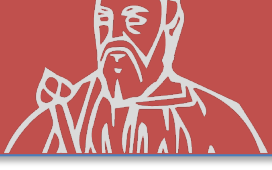

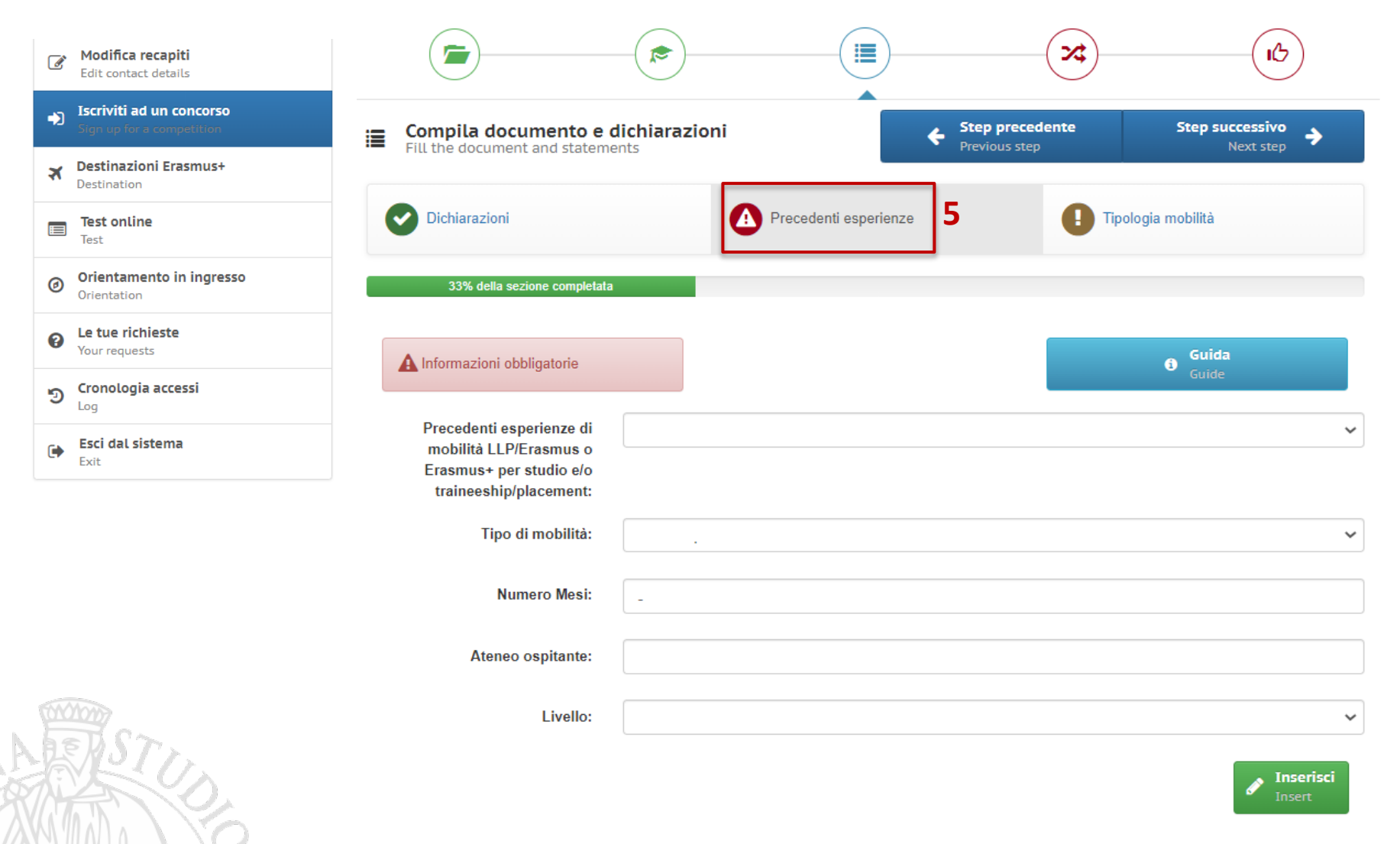

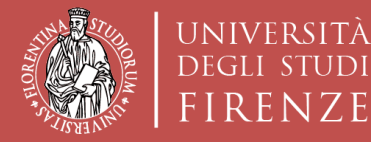

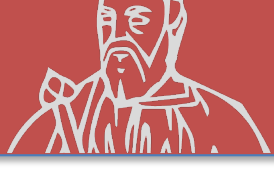

| Modifica recapiti<br>Edit contact details          |                                                              |                                                                                                    | ×                               | Click here to continue         |
|----------------------------------------------------|--------------------------------------------------------------|----------------------------------------------------------------------------------------------------|---------------------------------|--------------------------------|
| Iscriviti ad un concorso Sign up for a competition | 😑 Compila documento e dichiarazio                            | oni 🖌                                                                                                    | Step precedente                 | Step successivo                |
| Testinazioni Erasmus+       Destination            | Fill the document and statements                             |                                                                                                    | Previous step                   | Next step                      |
| Test online<br>Test                                | Dichiarazioni                                                | Precedenti esperienze                                                                                                    | <b>T</b>                        | pologia mobilità               |
| Orientamento in ingresso<br>Orientation            |                                                              | 100% della sezione completata                                                                                                    |                                 |                                |
| Le tue richieste Your requests                     |                                                              |                                                                                                    |                                 | . Modifica                     |
| ອ Cronologia accessi                               |                                                              |                                                                                                    |                                 | Edit                           |
| Esci dal sistema                                   | Si Dichiaro di                                               | di essere a conoscenza delle norme e                                                                                                    | e dei termini previsti da       | l bando                        |
| Exit                                               | Si Dichiaro di<br>responsabil<br>445/2000), c<br>iscriversi; | Si Dichiaro di essere a conoscenza che la non veridicità di quanto sopra dichiarato, fermo restando le responsabilità penali in caso di dichiarazioni false o mendaci (come previsto dall'art. 76 del D.P.R. 445/2000), comporterà l'automatica esclusione dalla graduatoria e la conseguente impossibilità di iscriversi; |                                 |                                |
|                                                    | Si Dichiaro di<br>di protezior                               | aver preso visione dell'Informativa su<br>ne dei dati personali (Reg UE 2016/679                                                                                                    | ılla Privacy ai sensi del<br>Ə) | Regolamento Europeo in materia |

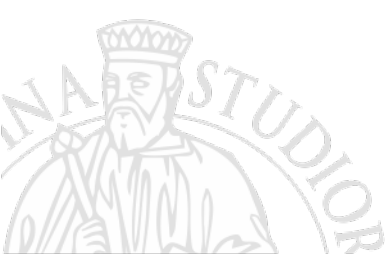

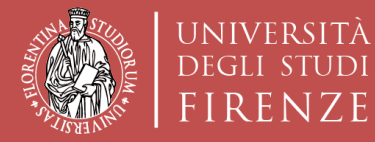

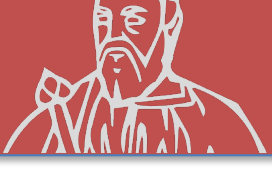

### **COMPETITION REGISTRATION «Sede Generica»**

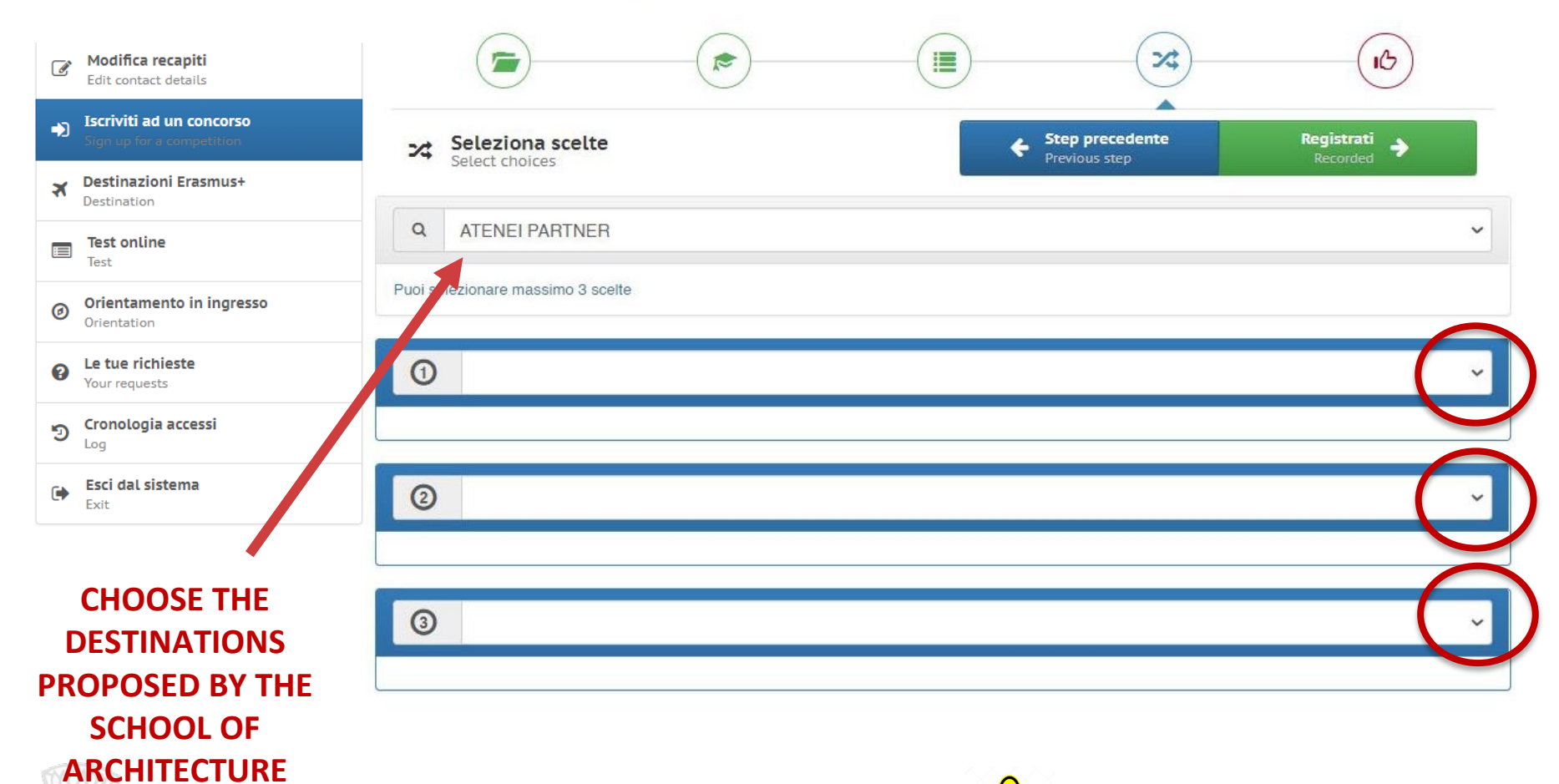

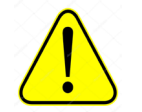

**3 CHOICES MAX.** 

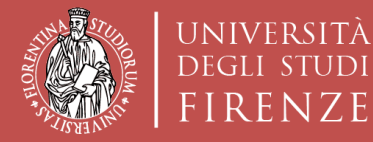

Scuola di Architettura DIDA

UDI

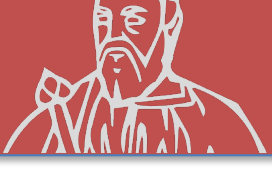

| Modifica recapiti<br>Edit contact details          |            |                               | )                               | *                             |                        |      |
|----------------------------------------------------|------------|-------------------------------|---------------------------------|-------------------------------|------------------------|------|
| Iscriviti ad un concorso Sign up for a competition | × 5        | eleziona scelte               |                                 | Step precedente Previous step | Registrati<br>Recorded |      |
| <b>Destinazioni Erasmus+</b><br>Destination        |            |                               |                                 |                               |                        |      |
| Test online                                        | Q          | ATENEI PARTNER                |                                 | CLICK HE                      | RE TO REGIS            | ∍IER |
| Orientamento in ingresso<br>Orientation            | Puoi selez | ionare massimo 3 scelte       |                                 |                               |                        |      |
| Le tue richieste Your requests                     | 0          | LINK 142718 - 0731-2013 - ERT | FR-822 B+C ARCHITECTES (MESI (  | 3) CICLO DI STUDIO: 1;2;      |                        | ~    |
| ອ Cronologia accessi                               |            | 1 FRANCIA                     |                                 |                               | ~                      |      |
| Esci dal sistema<br>Exit                           | -          |                               |                                 |                               |                        |      |
|                                                    | 0          | LINK 142632 - 0731-2013 - ERT | FR-1293 ARTIFICIAL ARCHITECTUR  | RE (MESI 12) CICLO DI STUDIO  | D: 3;                  | ~    |
| З СНОІСЕЅ МАХ.                                     | •          | <b>1</b> FRANCIA              |                                 |                               | ~ \                    |      |
|                                                    | 3          | LINK 142720 - 0731-2013 - ERT | FR-1283 CLAP STUDIO (MESI 3) CI | CLO DI STUDIO: 1;2;           |                        | ~    |
| STU                                                |            | 3 SPAGNA                      |                                 |                               | ~                      |      |

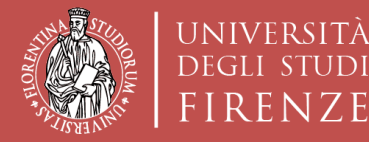

Scuola di Architettura DIDA

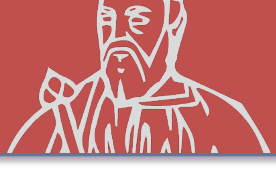

1) FRANCIA

1) FRANCIA

1) SPAGNA

### **COMPETITION REGISTRATION «Sede Generica»**

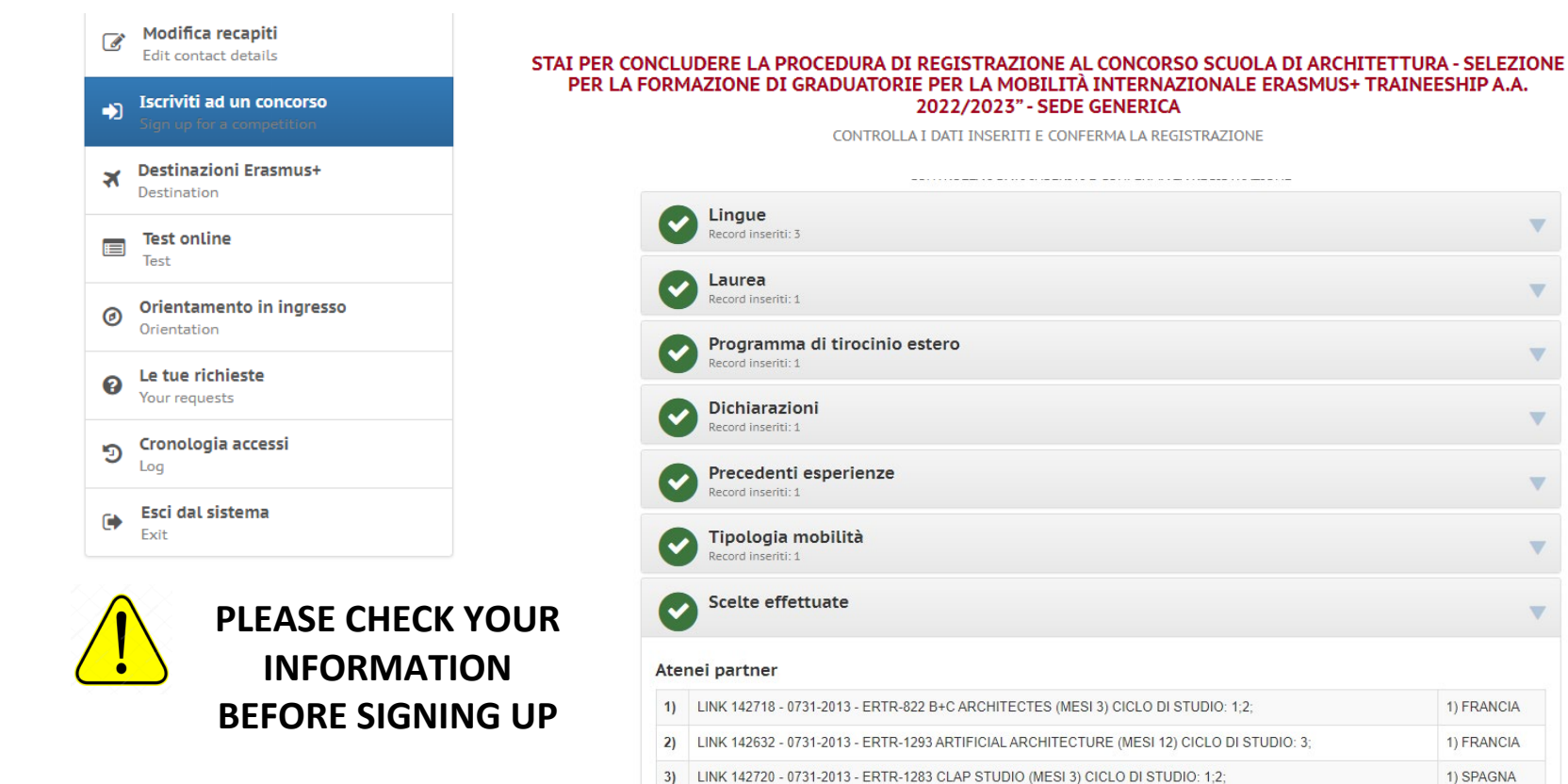

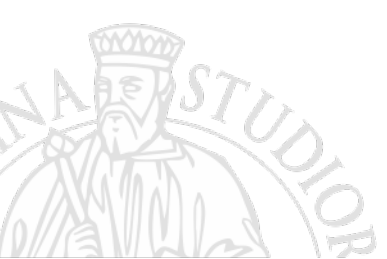

**CLICK HERE TO SIGN UP** 

VHo controllato i dati inseriti Attenzione! Una volta confermata la registrazione non sarà più possibile modificare i dati inseriti. **ISCRIVITI AL CONCORSO** 

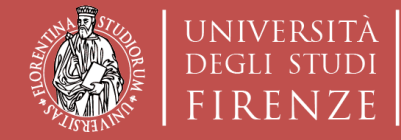

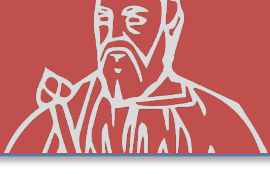

### **COMPETITION REGISTRATION «Sede Generica»**

## THE APPLICATION FOR THE COMPETITION HAS BEEN SUBMITTED AND THE APPLICATION IS CLOSED

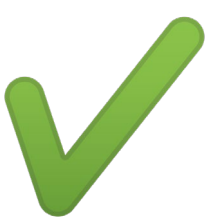

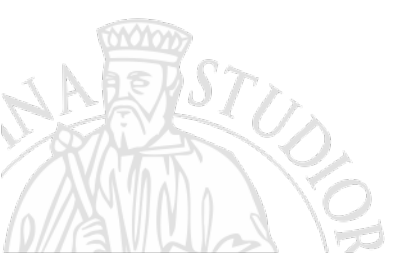

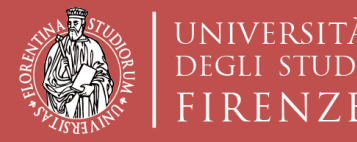

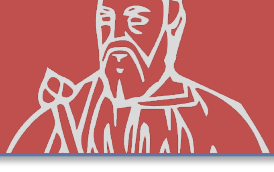

(Option B) **Competition Registration Erasmus+ Traineeship** «Sede Nominativa» (Personal Choice) (destination proposed by the candidate)

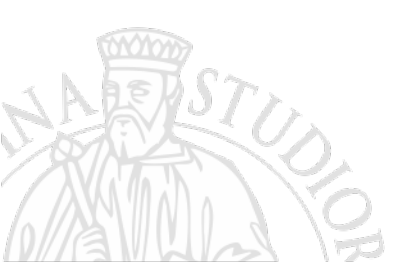

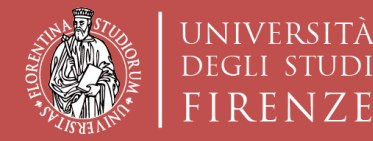

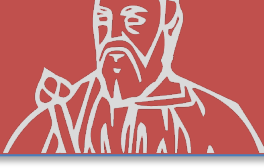

| 4005     | UNIVERSITÀ<br>DEGLI STUDI<br>FIRENZE                                                                                                    |                                                                                                    |                                                                                                    |                                                                                                    |    |
|----------|----------------------------------------------------------------------------------------------------|----------------------------------------------------------------------------------------------------|----------------------------------------------------------------------------------------------------|----------------------------------------------------------------------------------------------------|----|
|          | Modifica recapiti<br>Edit contact details Iscriviti ad un concorso<br>Sion un for a competition                                                                                                    |                                                                                                    |                                                                                                    |                                                                                                    |    |
|          | Image: Construction   Image: Construction   Image: Constr | Select the competition                                                                                                    |                                                                                                    | Q Cerca<br>Search Yedi tut<br>View all                                                                                                    | ti |
|          | Orientamento in ingresso Orientation Le tue richieste Your requests Cronologia accessi                                                                                                    | Erasmus+ Traineeship sede generica (1 dispon<br>Mobilità Paesi Extra-UE (1 disponibili)<br>ERASMUS+ TRAINEESHIPS SEDE NOMINALE            | tibili) Erasmus+ Traineeshi<br>Prove di verifica (2 d<br>erasmus+ traineeship sede generica                                                | ps sede nominale (1 disponibili)<br>isponibili)<br>MOBILITÁ PAESI EXTRA-VE                                                                                                    |    |
| Era      | Esci dal sistema<br>Exit<br>Smus+ Traineeship                                                                                                    | SCUOLA DI ARCHITETTURA-<br>SELEZIONE PER LA<br>FORMAZIONE DI<br>GRADUATORIE PER LA<br>MOBILITÀ INTERNAZIONALE<br>ERASMUS+ TRAINEESHIP A.A | SCUOLA DI ARCHITETTURA -<br>SELEZIONE PER LA<br>FORMAZIONE DI<br>GRADUATORIE PER LA<br>MOBILITÀ INTERNAZIONALE<br>ERASMUS+ TRAINEESHIP A.A | SCUOLA DI ARCHITETTURA-<br>SELEZIONE PER LA<br>FORMAZIONE DI<br>GRADUATORIE PER LA<br>MOBILITA' INTERNAZIONALE<br>EXTRA-EU A.A.                                                                                                    |    |
| l<br>(SE | Personal Choice<br>EDE NOMINATIVA)                                                                                                    | L Iscriti O                                                                                                    |                                                                                                    | 10     FMUKET     ASJ777     F4833     S24430     F6       10     FMUKET     S8373     F6     F6     F6       10     FMUKET     S8373     F6     F6     F6     F6       10     FMUKET     S8373     F6     F6     F6     F7     F6     F6     F7     F6     F6     F7     F6     F6     F7     F6     F7     F7     F6     F7     F7     F6     F7     F7     F7     F6     F7     F7     F7     F7     F7     F7     F6     F7     F7                                                                                                    | 3  |
|          | STUD                                                                                                    | Iscrizione                                                                                                    | Iscrizione                                                                                                    | 340 WOODERKUALA LUREVS SUGGOS FY7324 NUSAGO DO<br>340 SUGGOS FY7324 NUSAGO DO<br>340 SUBANG SUB2 FY7324 NUSAGO DO<br>350 SUBANG SUB2 FY7324 NUSAGO DO<br>350 SENARANG SUB2 FY7324 NUSAGO DO<br>350 SENARANG SUB2 FY734 NUSAGO DO<br>350 SENARANG SUB2 FY734 NUSAGO DO<br>350 SENARANG SUB2 FY734 NUSAGO DO<br>350 SENARANG SUB2 FY734 NUSAGO DO<br>350 SENARANG SUB2 FY734 NUSAGO DO<br>350 SENARANG SUB2 FY734 NUSAGO DO<br>350 SENARANG SUB2 FY734 NUSAGO DO<br>350 SENARANG SUB2 FY734 NUSAGO DO<br>350 SENARANG SUB2 FY734 NUSAGO DO<br>350 SENARANG SUB2 FY734 NUSAGO DO<br>350 SENARANG SUB2 FY734 NUSAGO DO<br>350 SENARANG SUB2 FY744 NUSAGO DO<br>350 SENARANG SUB2 FY744 NUSAGO DO<br>350 SENARANG SUB2 FY744 NUSAGO DO<br>350 SENARANG SUB2 FY744 NUSAGO DO<br>350 SENARANG SUB2 FY744 NUSAGO DO<br>350 SENARANG SUB2 FY744 NUSAGO DO<br>350 SENARANG SUB2 FY744 NUSAGO DO<br>350 SENARANG SUB2 FY744 NUSAGO DO<br>350 SENARANG SUB2 FY744 NUSAGO DO<br>350 SENARANG SUB2 FY744 NUSAGO DO<br>350 SENARANG SUB2 FY744 NUSAGO DO<br>350 SENARANG SUB2 FY744 NUSAGO DO<br>350 |    |
|          |                                                                                                    | Iscriviti                                                                                                    | Iscriviti                                                                                                    | Iscriviti                                                                                                    |    |

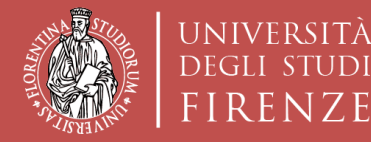

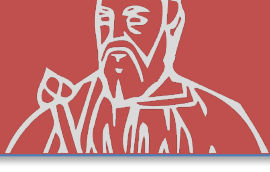

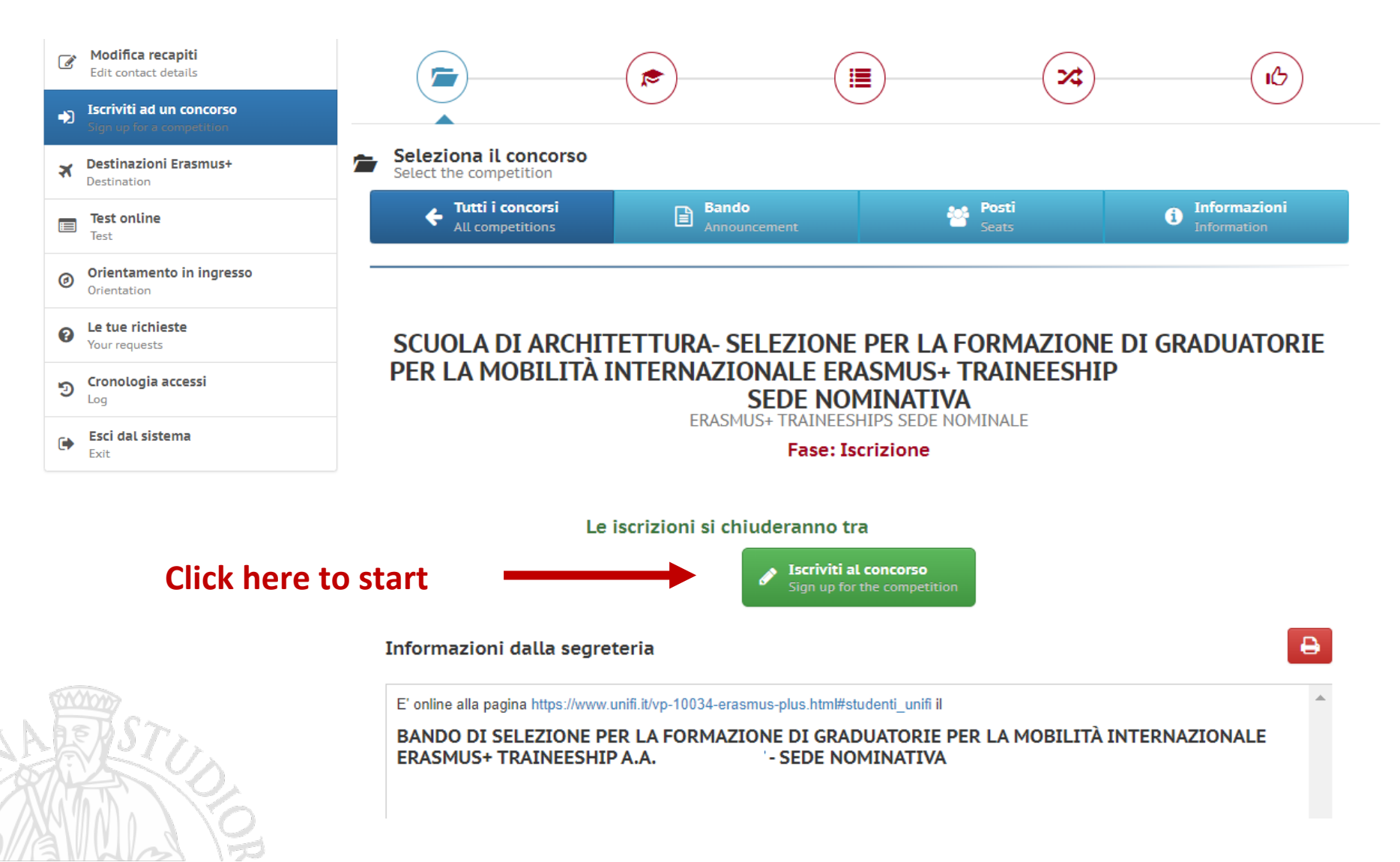

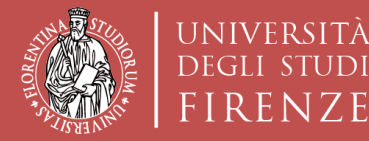

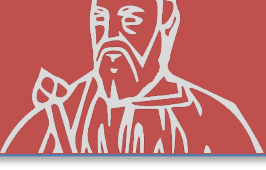

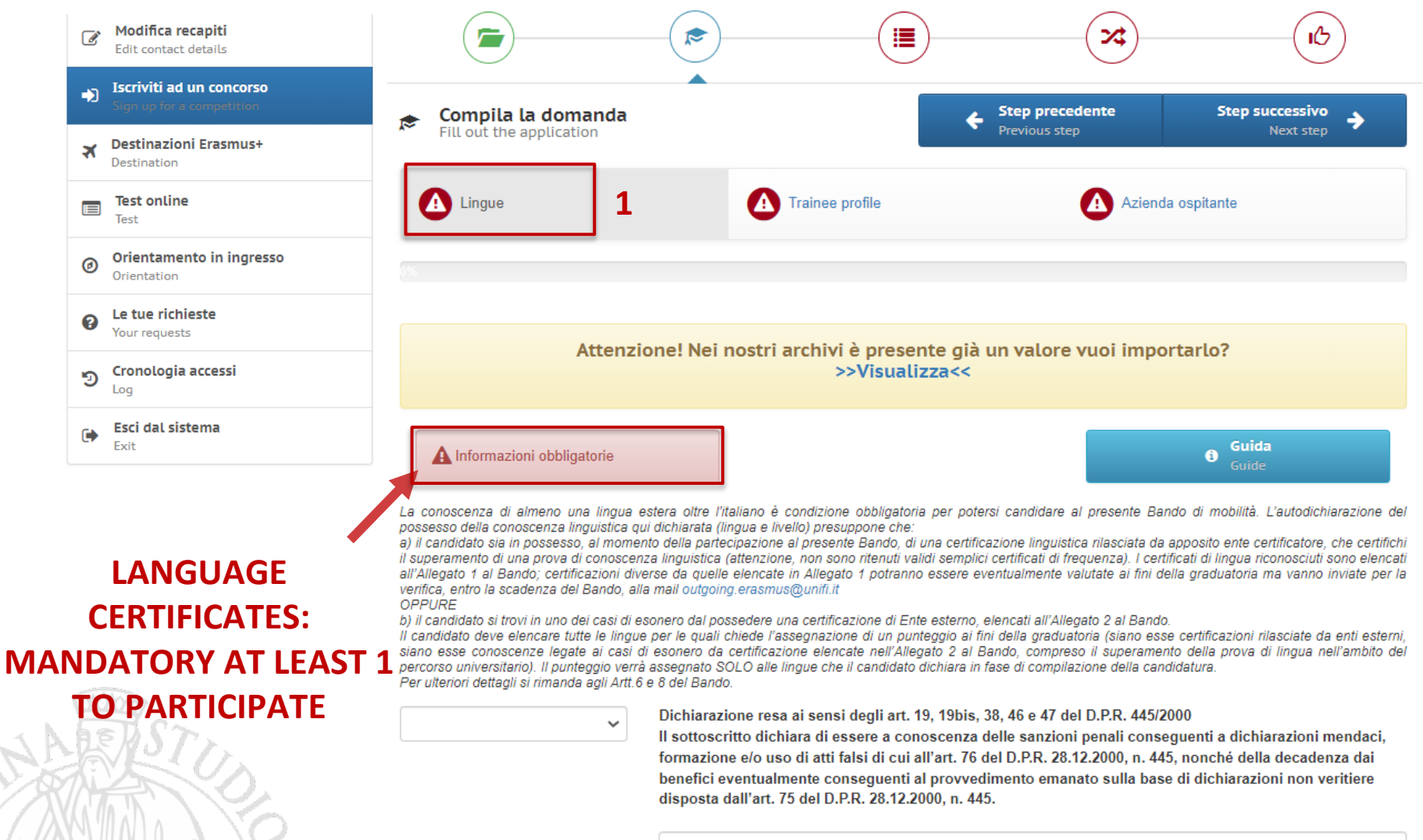

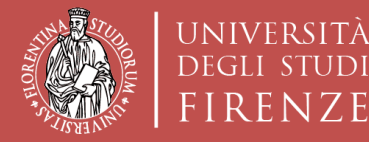

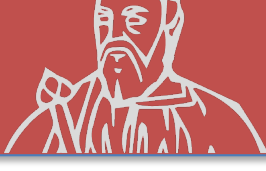

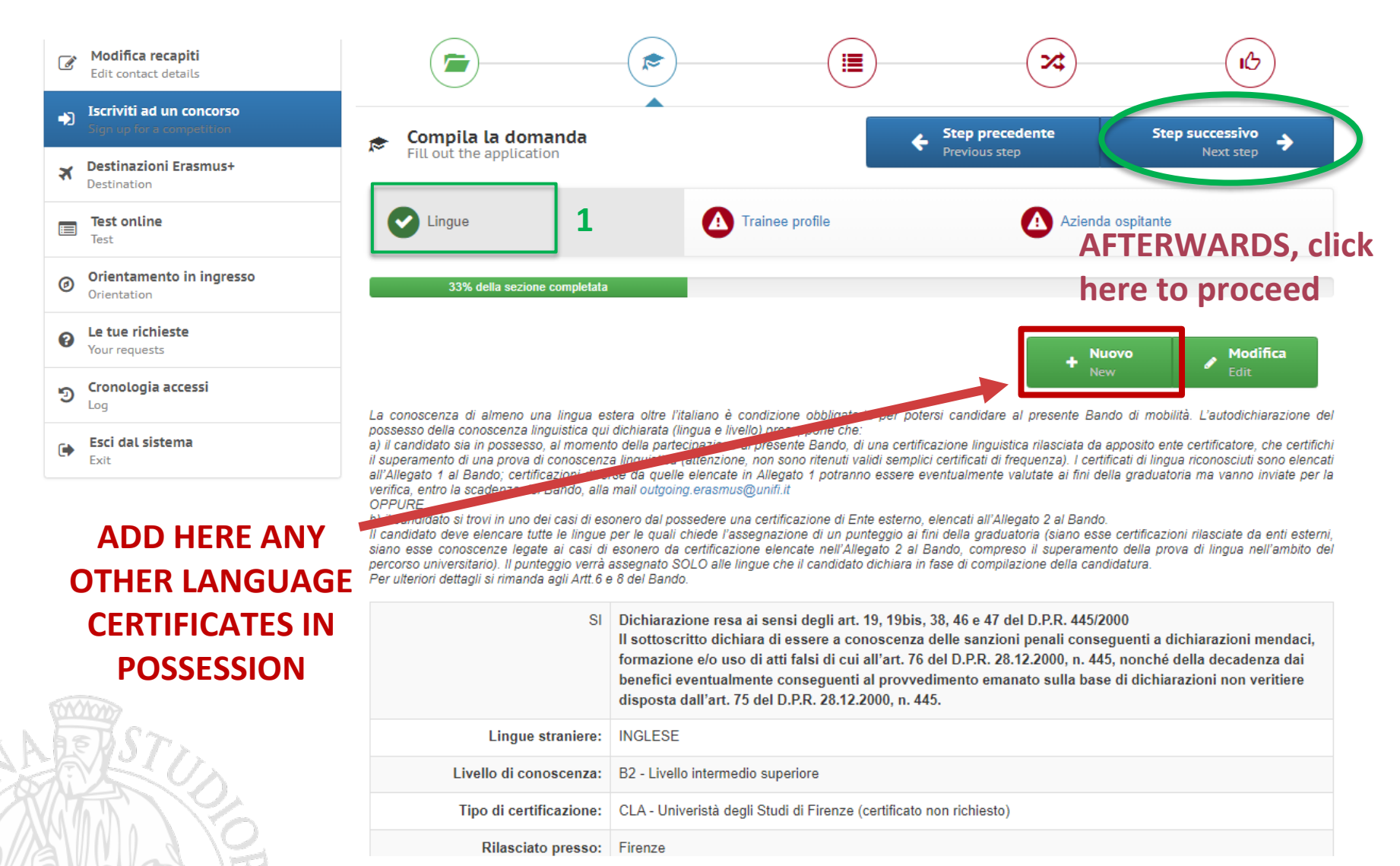

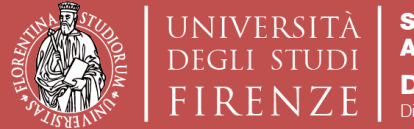

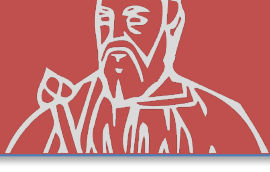

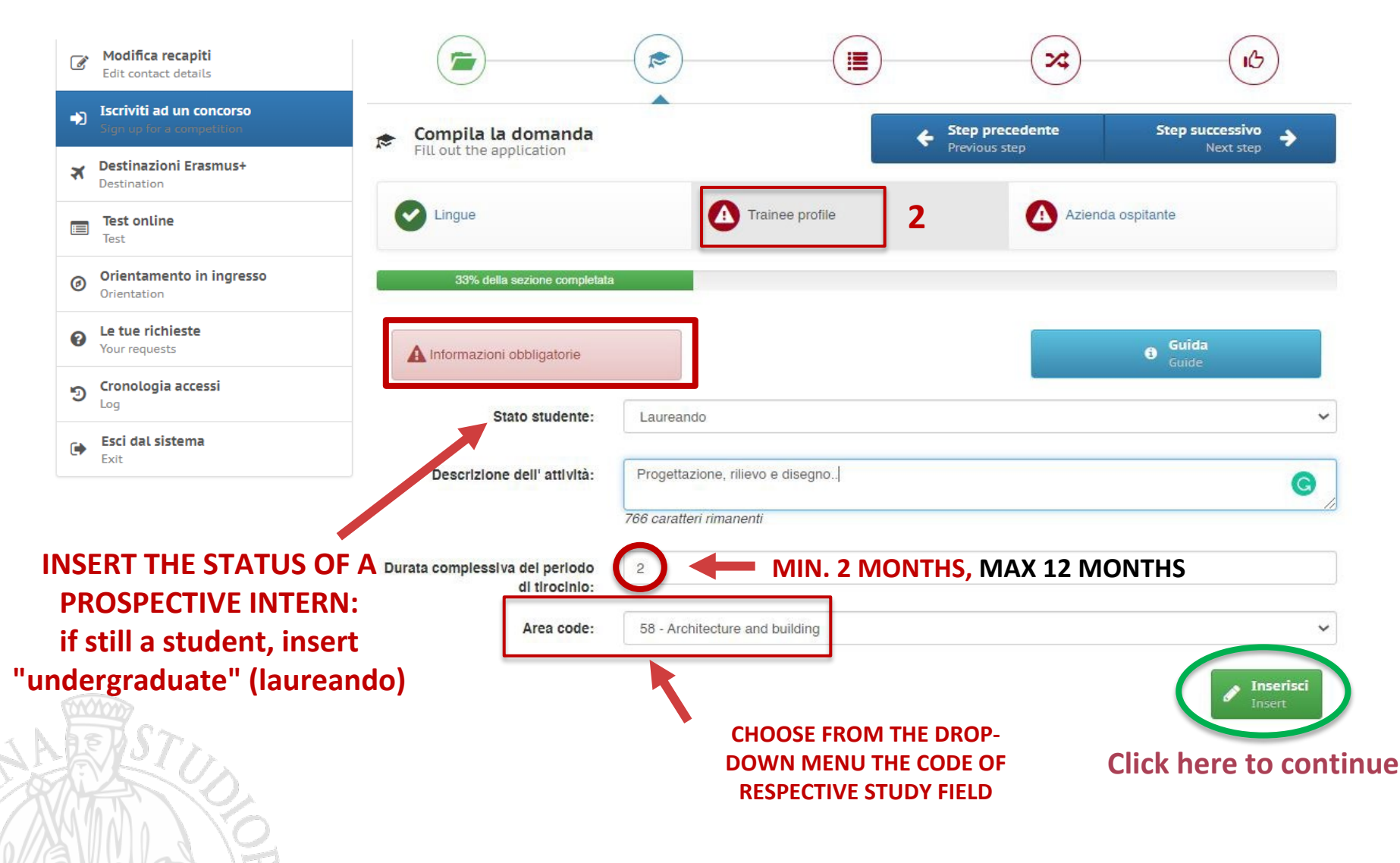

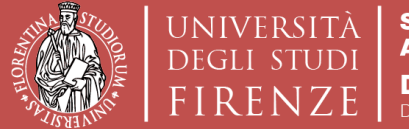

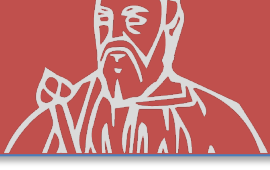

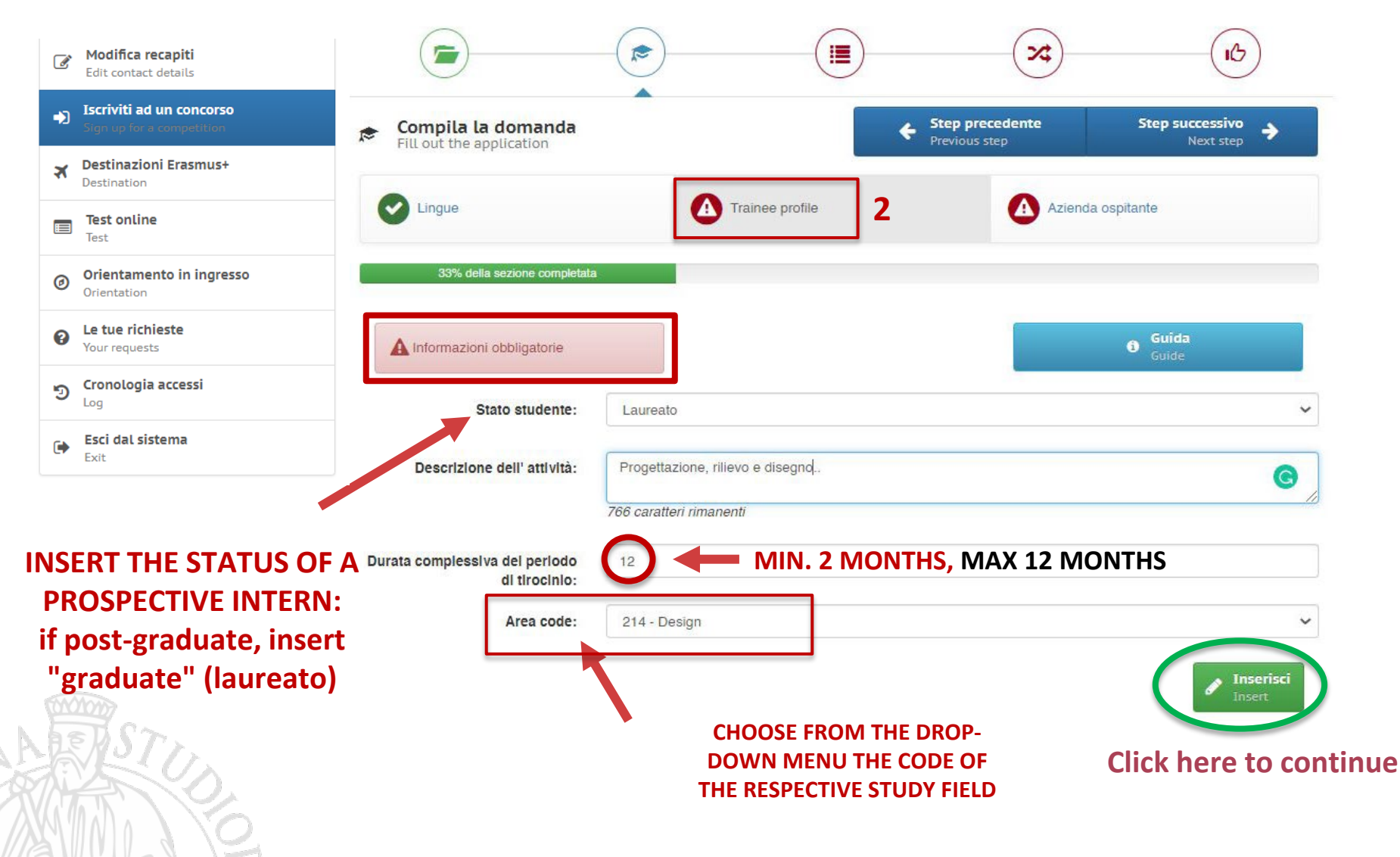

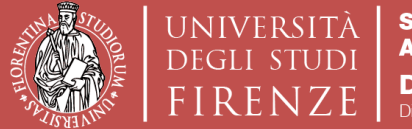

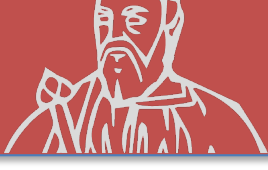

| Modifica recapiti<br>Edit contact details          | Lingue                      | Trainee profile          | Azienda ospitante |
|----------------------------------------------------|-----------------------------|--------------------------|-------------------|
| Iscriviti ad un concorso Sign up for a competition | 67%                         | della sezione completata |                   |
| Destinazioni Erasmus+ Destination                  | A Informazioni obbligatorie |                          | Guida<br>Guide    |
| Test online<br>Test                                | Nome responsabile:          |                          |                   |
| Orientamento in ingresso<br>Orientation            | Cognome responsabile:       |                          |                   |
| Le tue richieste Your requests                     | Email:                      |                          |                   |
| Cronologia accessi                                 | Posizione nell'azienda:     |                          |                   |
| Esci dal sistema<br>Exit                           | Denominazione azienda:      |                          |                   |
| INSERT ALL THE DATA OF THE                         | Indirizzo azlenda:          |                          |                   |
| CHOSEN DESTINATION (WITH                           | Citta':                     |                          |                   |
| ALREADY BEEN MADE)                                 | Nazione:                    |                          | ~                 |
| (MODO))                                            | Telefono:                   |                          |                   |
| STU.                                               | Sito web:                   |                          |                   |
|                                                    |                             | Click here               | to continue       |

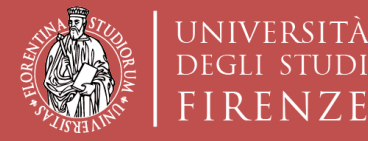

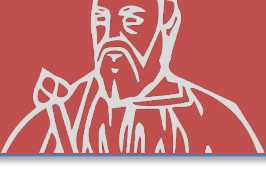

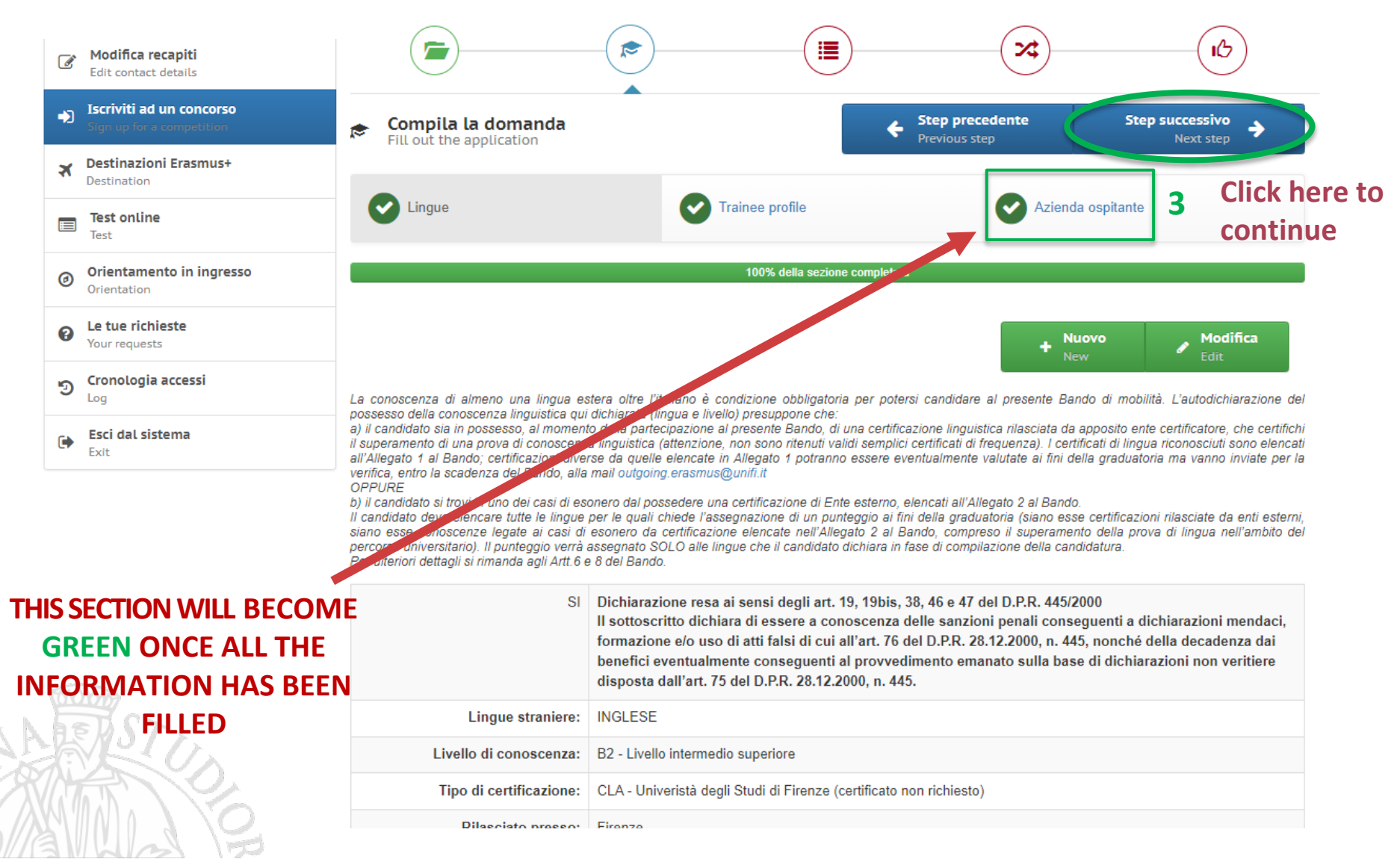

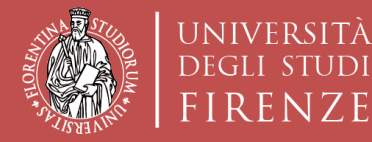

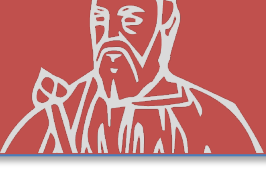

**Click here to continue** 

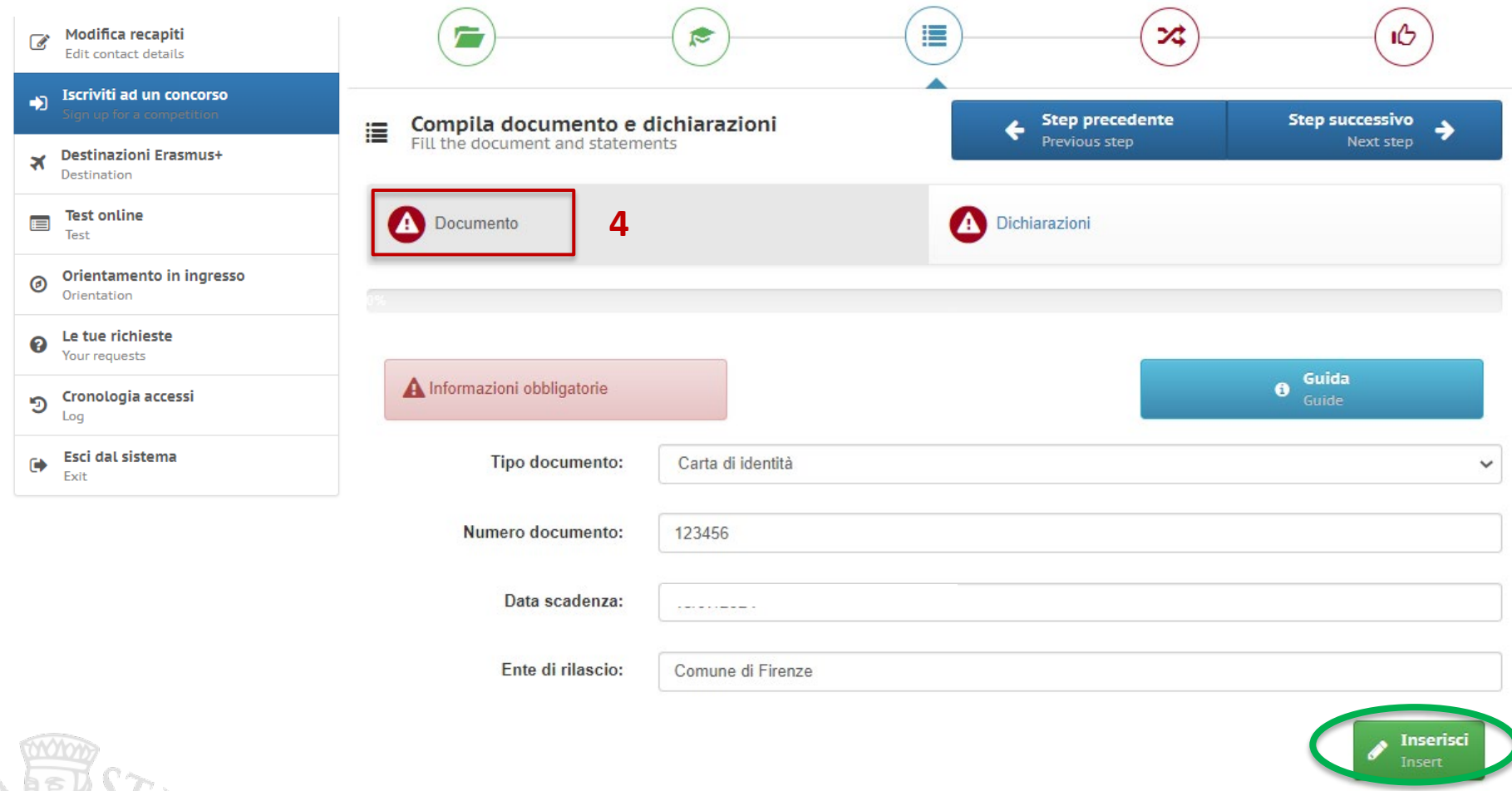

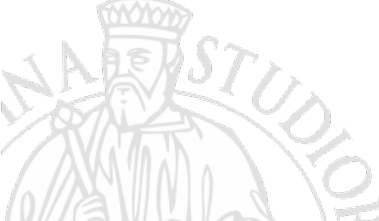

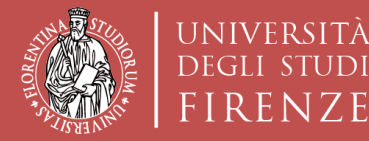

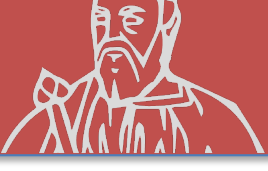

### **COMPETITION REGISTRATION «Sede Nominativa»**

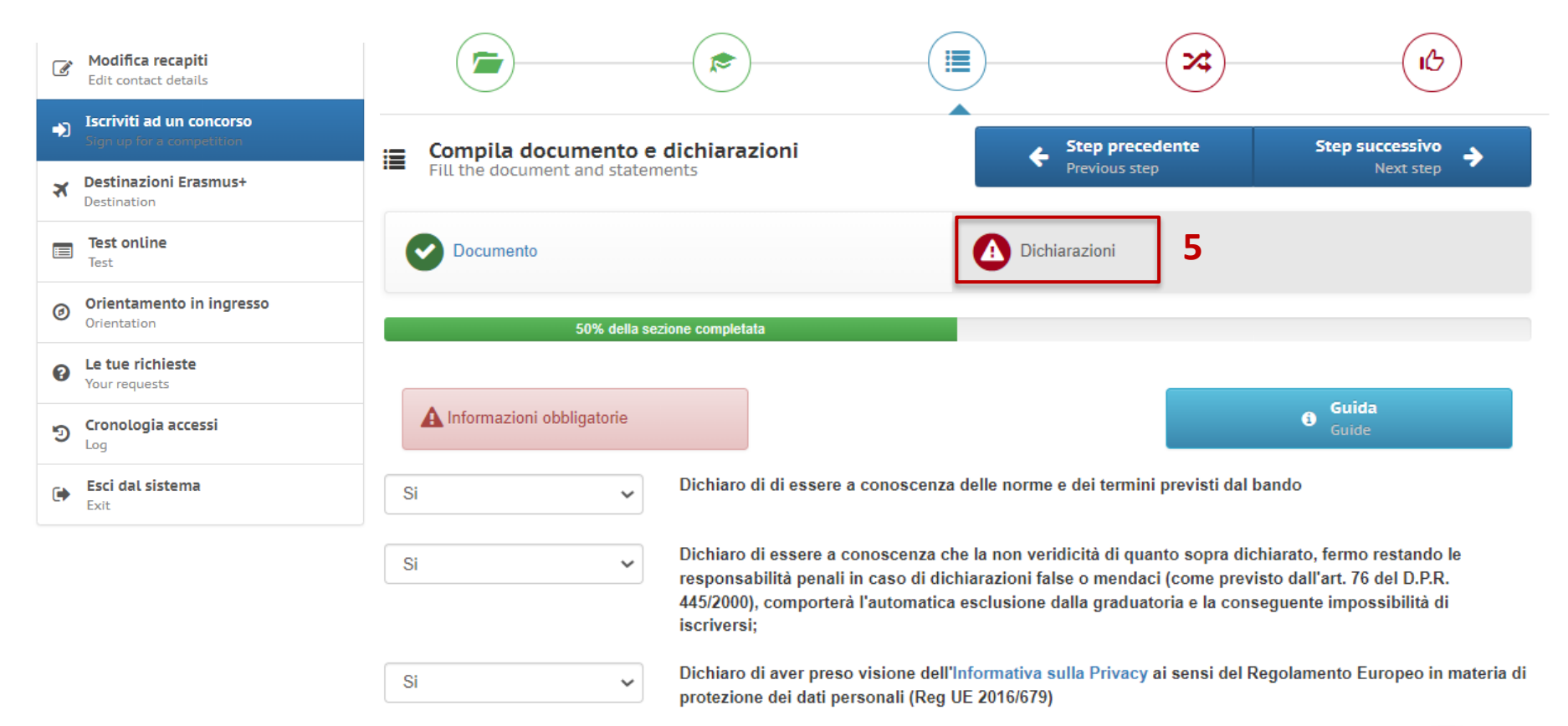

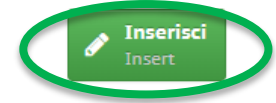

#### **Click here to continue**

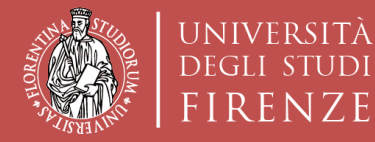

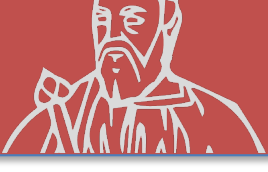

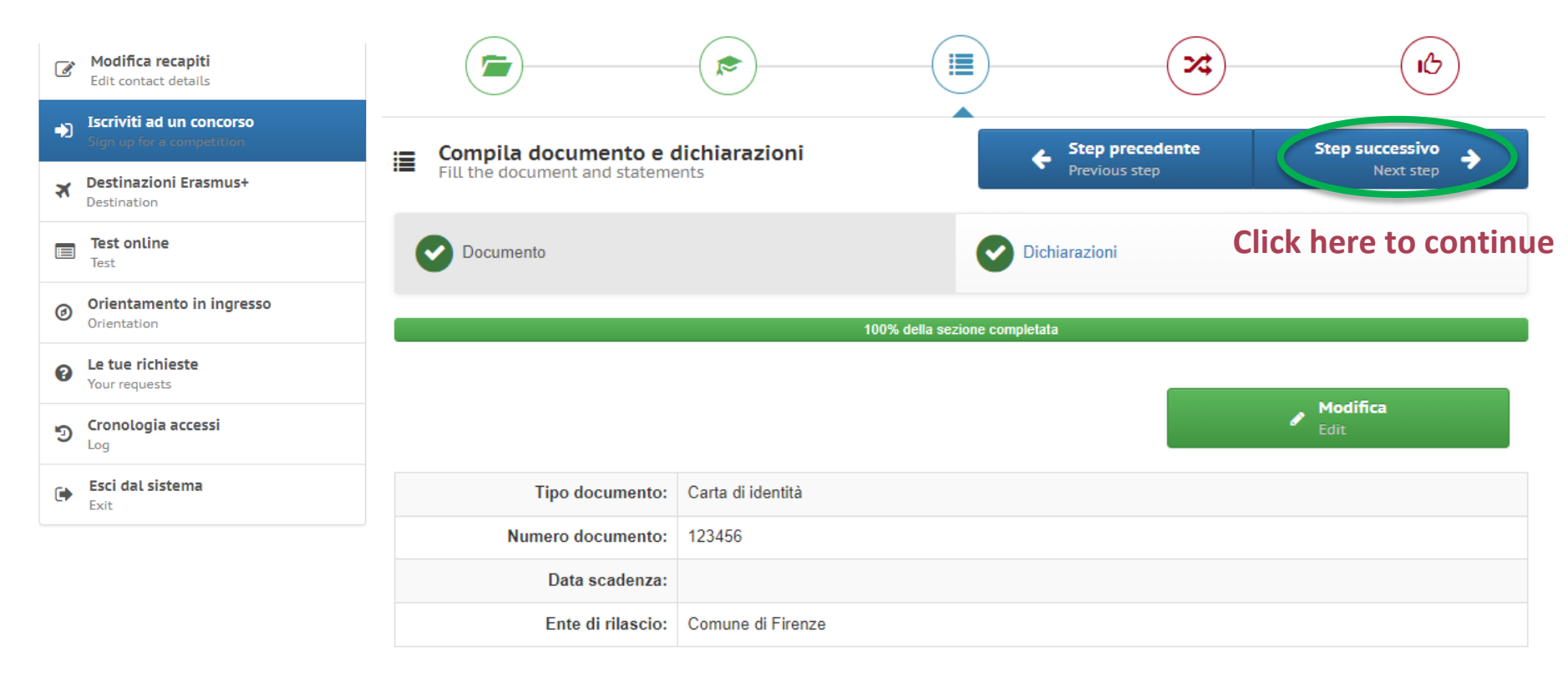

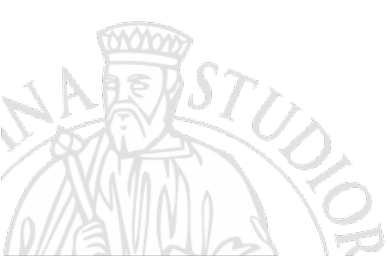

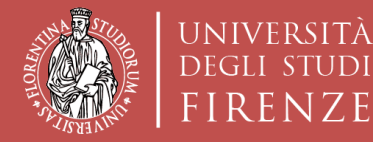

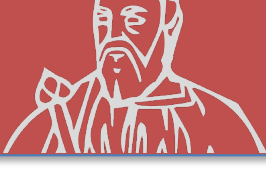

### **COMPETITION REGISTRATION «Sede Nominativa»**

| Modifica recapiti<br>Edit contact details          |                                   |                            |
|----------------------------------------------------|-----------------------------------|----------------------------|
| Iscriviti ad un concorso Sign up for a competition | Seleziona scelte                  | Step precedente Registrati |
| Destinazioni Erasmus+       Destination            | Select choices                    | Previous step Recorded     |
| Test online<br>Test                                | Q ATENEI PARTNER                  | CLICK HERE TO REGISTER     |
| Orientamento in ingresso<br>Orientation            | Puoi selezionare massimo 1 scelte |                            |
| Le tue richieste Your requests                     | 0 ERASMUS+ TRAINEESHIPS           | ~                          |
| ອ Cronologia accessi                               |                                   | ~                          |
| Esci dal sistema<br>Exit                           |                                   |                            |
|                                                    |                                   |                            |
|                                                    | AUTOMATICALL                      | LY CHOSEN                  |

**BY THE TURUL PLATFORM** 

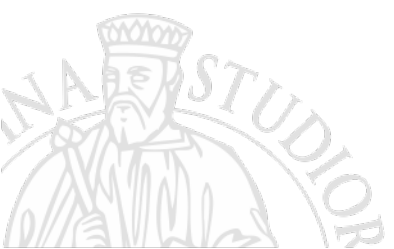

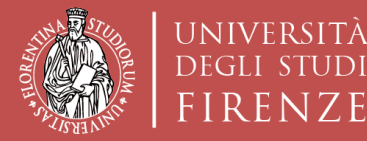

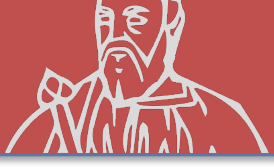

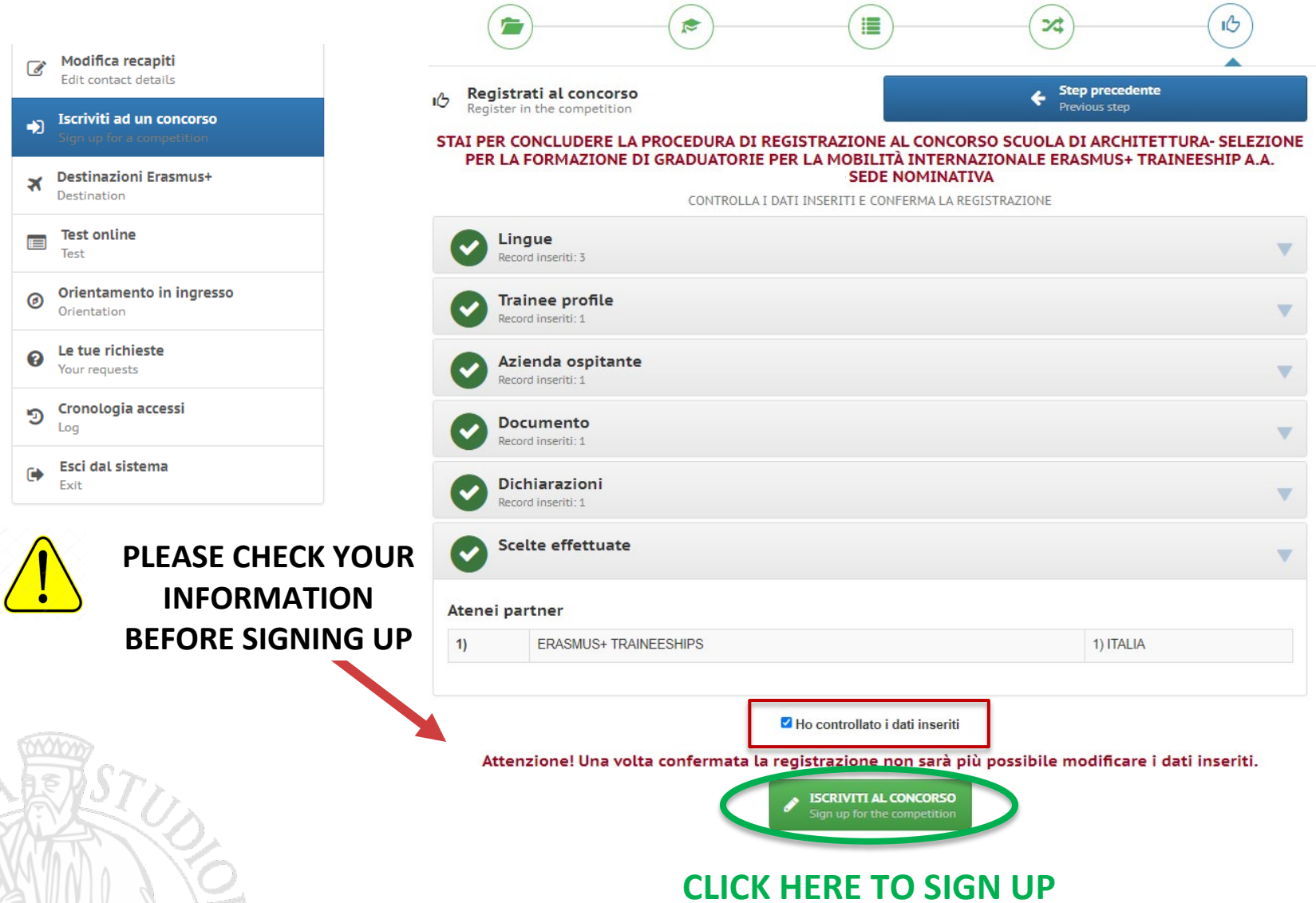

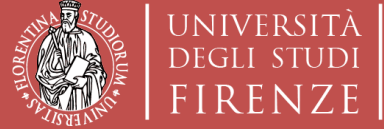

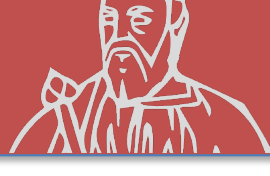

### **COMPETITION REGISTRATION «Sede Nominativa»**

## Fill in and send to archint@unifi.it: THE LETTER OF INTENT

### WITH THE INFORMATION OF THE DESTINATION CHOSEN BY THE STUDENT WITHIN THE TERMS AND DEADLINES OUTLINED IN THE CALL

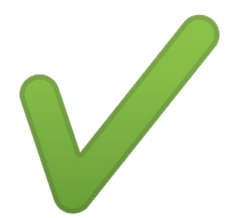

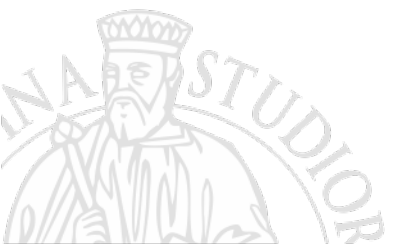

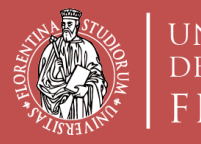

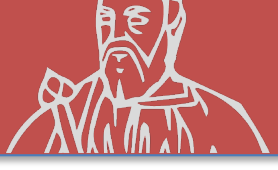

## MEET THE DEADLINES SPECIFIED IN THE CALL REGARDING:

- REGISTERED career grades (cfu and average)
- APPLICATION ON TURUL
- SUBMISSION OF LETTER OF INTENT (in case of

personal choice of destination)